# บทที่ 3

#### การออกแบบระบบ

ระบบควบคุมครุภัณฑ์ของคณะวิทยาการจัดการ มหาวิทยาลัยราชภัฏลำปางผ่าน อินเทอร์เน็ตที่จัดทำขึ้นนี้ มีการวิเคราะห์และออกแบบระบบโดยใช้หลักการเชิงวัตถุ ซึ่งถูกนำเสนอ ด้วยใดอะแกรมโดยใช้สัญลักษณ์มาตรฐานของยูเอ็มแอล (UML) ซึ่งระบบประกอบด้วยใดอะแกรม ต่างๆ และรายละเอียดดังต่อไปนี้

- 1. ยูสเคส ใดอะแกรม
- 2. ยูสเคสเคสคริปชั้น
- 3. คลาสไดอะแกรม
- 4. ซีเควสไดอะแกรม

ซึ่งแต่ละ ใดอะแกรมที่รายละเอียดคังต่อ ไปนี้

**ลิขสิทธิ์มหาวิทยาลัยเชียงใหม่** Copyright<sup>©</sup> by Chiang Mai University All rights reserved

### 3.1 ยูสเคสไดอะแกรม

ความสัมพันธ์ระหว่างระบบกับสิ่งแวคล้อมภายนอก คือ ผู้ดูแลระบบ หัวหน้าพัสคุ และ เจ้าหน้าที่พัสคุ ดังรูป 3.1

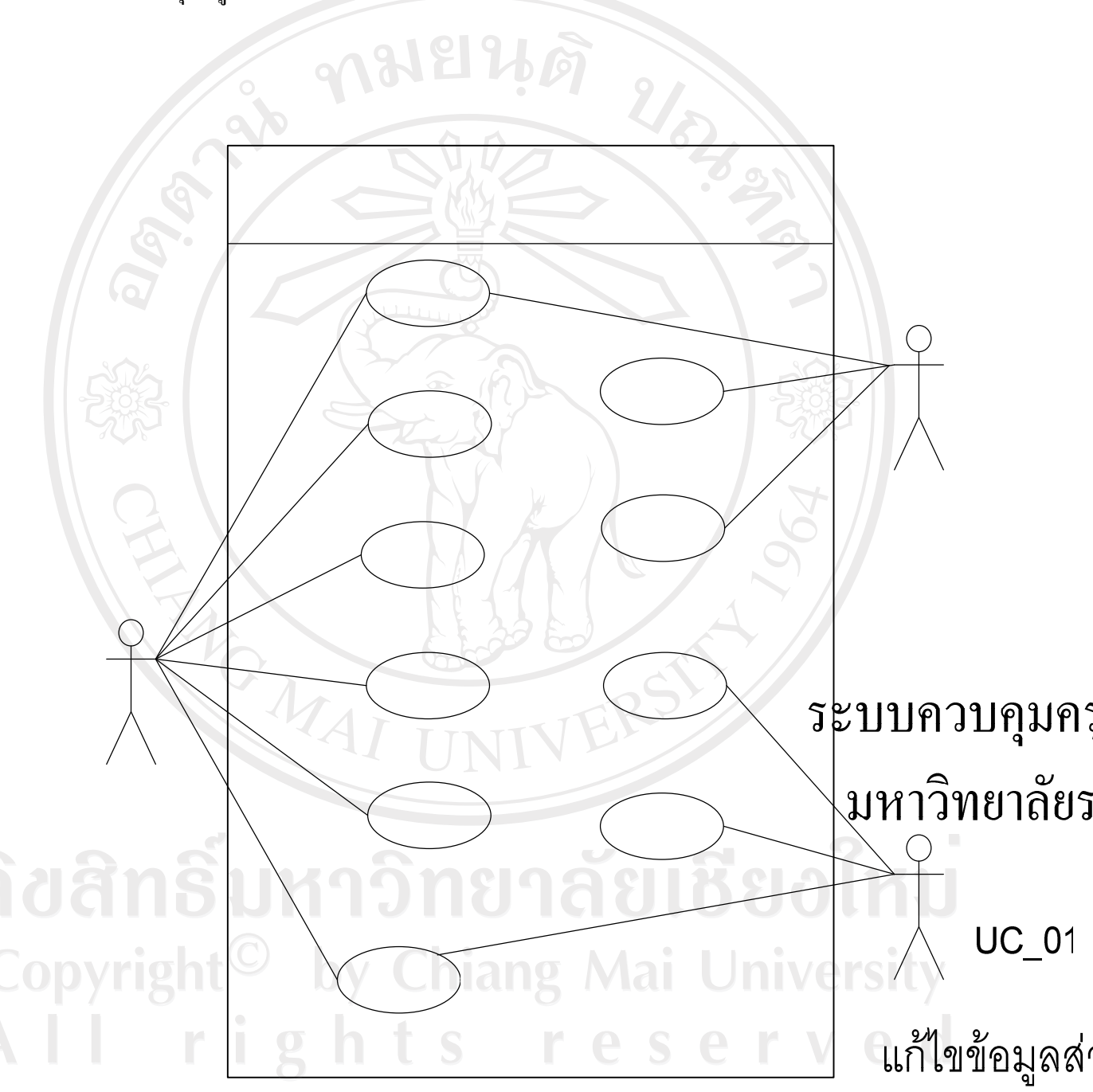

รูป 3.1 ยูสเคส ใดอะแกรมของระบบควบคุมครุภัณฑ์ของคณะวิทยาการจัดการ มหาวิทยาลัยราชภัฏ ลำปางผ่านอินเทอร์เน็ต UC\_02

จัดการข้อมูลค

### 3.2 ยูสเคสเดสคริปชัน

ยูสเกส ใดอะแกรมข้างต้นสามารถอธิบายได้ด้วยยูสเกสเดสกริปชัน ซึ่งเป็นการอธิบาย หน้าที่และลำดับการทำงานของแต่ละยูสเกส ดังตาราง 3.1-3.10

| Use Case ID:          | UC_01                                                    | 40.                              |
|-----------------------|----------------------------------------------------------|----------------------------------|
| Use Case Name:        | แก้ไขข้อมูลส่วนตัว                                       |                                  |
| Description:          | ยูสเคสเคสคริปชั่นแก้ไขข้อมูลส่วนเ                        | ตัวจะอธิบายถึงการแก้ไขข้อมูล     |
|                       | ประวัติและข้อมูลการล็อกอินของผู้                         | 18                               |
| Actor:                | 1. เจ้าหน้าที่พัสดุ                                      |                                  |
| 302                   | 2. หัวหน้าฝ่ายพัสคุ                                      |                                  |
|                       | 3. ผู้ดูแถระบบ                                           |                                  |
| Trigger:              | เมื่อผู้ใช้ต้องการแก้ไขข้อมูลประวัติ                     | หรือข้อมูลการล็อกอิน             |
| Related Use Case:     | -                                                        |                                  |
| Pre-condition:        | ผู้ใช้สามารถล็อกอินเข้าสู่ระบบได้                        |                                  |
| Post-condition:       | ข้อมูลผู้ใช้ถูกเปลี่ยนแปลงในฐานข้อมูล                    |                                  |
| Main Flow:            | Actor System                                             |                                  |
|                       | <ol> <li>ยูสเคสนี้เริ่มต้นเมื่อผู้ใช้คลิกเมนู</li> </ol> | RSY                              |
|                       | แก เขขอมูลสวนตว                                          | 9 9 G A                          |
|                       |                                                          | 2. แสดงหน้าจอข้อมูลลอกอนและ      |
| <u> </u>              |                                                          | ข้อมูลส่วนตัวของผู้ใช้           |
| ปสักริบ               | 3. แก้ไขข้อมูลที่ได้รับอนุญาต                            |                                  |
|                       | แล้วกคปุ่มแก้ไข                                          |                                  |
| opyright <sup>©</sup> | by Chiang N                                              | 4. ตรวจสอบข้อมูล                 |
|                       | ahte r                                                   | 5. บันทึกข้อมูลผู้ใช้ลงฐานข้อมูล |
|                       | S II L S I K                                             | 6. แสดงหน้าจอการทำงาน            |

# ตาราง 3.1 ยูสเคสเคสคริปชันแก้ไขข้อมูลส่วนตัว

| ตาราง 3.1 | ยูสเคสเคสคริบ | ใช้นแก้ไขข้อม | มูลส่วนตัว | (ต่อ) |
|-----------|---------------|---------------|------------|-------|
|           | 40            |               | 40         |       |

| Use Case ID:      | UC_01                                                             |
|-------------------|-------------------------------------------------------------------|
| Use Case Name:    | แก้ไขข้อมูลส่วนตัว                                                |
| Alternative Flow: | Step 3 หากผู้ใช้กดปุ่มยกเลิก ระบบจะกลับไปแสดงหน้าจอการทำงาน       |
| 0                 | ก่อนหน้านี้                                                       |
| Exception:        | Step 4 ถ้าระบบตรวจสอบพบว่า ผู้ใช้กรอกข้อมูลที่จำเป็นไม่ครบ ระบบ   |
|                   | จะแสดงข้อความแจ้งให้ผู้ใช้ทราบ                                    |
|                   | Step 4 ถ้าระบบตรวจสอบพบว่า Password ที่ผู้ใช้กำหนดนั้นทั้ง 2 ช่อง |
|                   | ไม่ตรงกัน ระบบจะแสดงข้อความแจ้งให้ผู้ใช้ทราบ                      |

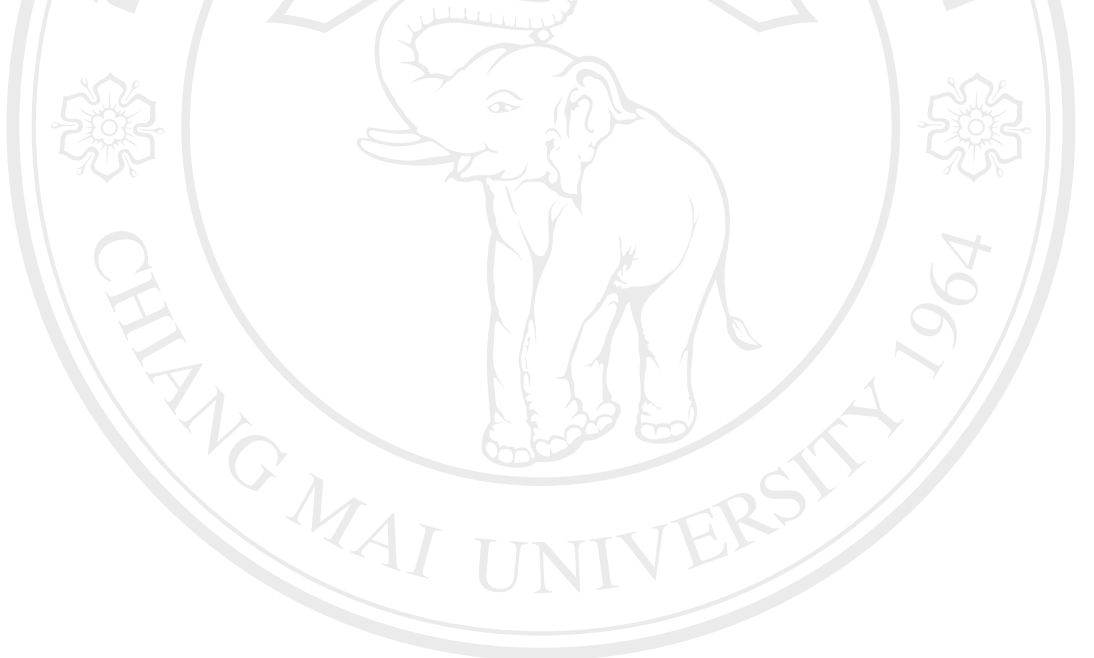

ลิขสิทธิ์มหาวิทยาลัยเชียงใหม่ Copyright<sup>©</sup> by Chiang Mai University All rights reserved

| Use Case ID:         | UC_02                                                                                                    |                                           |
|----------------------|----------------------------------------------------------------------------------------------------|-------------------------------------------|
| Use Case Name:       | จัดการข้อมูลครุภัณฑ์                                                                                         |                                           |
| Description:         | ยูสเกสเคสกริปชันจัดการข้อมูลกรุภ้                                                                            | <b>ถั</b> ณฑ์จะอธิบายถึงการเพิ่ม ลบ แก้ไข |
| 0                    | หรือค้นหาข้อมูลครุภัณฑ์                                                                                      |                                           |
| Actor:               | เจ้าหน้าที่พัสดุ                                                                                             | 40.                                       |
| Trigger:             | เมื่อผู้ใช้ต้องการเพิ่ม ลบ แก้ไข หรือ                                                                        | ค้นหาข้อมูลครุภัณฑ์                       |
| Related Use Case:    |                                                                                                    |                                           |
| Pre-condition:       | ผู้ใช้สามารถล็อกอินเข้าสู่ระบบได้                                                                            |                                           |
| Post-condition:      | ้ง<br>ข้อมูลกรุภัณฑ์ถูกเพิ่ม ลบ หรือแก้ไขในฐานข้อมูล<br>หรือมีการแสดงข้อมูลกรุภัณฑ์ที่ก้นหา                  |                                           |
| Main Flow:           | Actor                                                                                                    | System                                    |
| C                    | <ol> <li>ยูสเคสนี้เริ่มต้นเมื่อผู้ใช้คลิกเมนู</li> <li>รายการครุภัณฑ์</li> </ol>                             | 4                                         |
| E                    |                                                                                                    | 2. แสดงรายการกรุภัณฑ์ทั้งหมด              |
| F.C.                 | <ol> <li>3. กรณีที่ผู้ใช้ต้องการเพิ่มข้อมูล<br/>ครุภัณฑ์</li> <li>3.1 ผู้ใช้จะกดปุ่มเพิ่มครุภัณฑ์</li> </ol> | SIT                                       |
|                      | AI UNIVE                                                                                                    | 3.2. แสดงหน้าจอการเพิ่มข้อมูล<br>ครุภัณฑ์ |
| ສີກຂຶ້ນ              | 3.3 ใส่ข้อมูลครุภัณฑ์ แล้วกคปุ่ม<br>เพิ่ม                                                                    | ัตเสียวให                                 |
| GIIDU                | <del>     J    O   G</del>                                                                                   | 3.4 ตรวจสอบข้อมูล                         |
| pvright <sup>©</sup> | by Chiang M                                                                                                  | 3.5 เพิ่มข้อมูลลงฐานข้อมูล                |
| ri                   | ghts r                                                                                                    | 3.6 แสดงหน้าจอการทำงาน                    |
|                      | 4. กรณีที่ผู้ใช้ต้องการลบข้อมูล                                                                              |                                           |
|                      | ครุภัณฑ์                                                                                                    |                                           |
|                      | 4.1ผู้ใช้ก้นหากรุภัณฑ์ที่ต้องการ                                                                             |                                           |
|                      |                                                                                                    | 4.2 แสดงรายการกรุภัณฑ์ที่ค้นหา            |

ตาราง 3.2 ยูสเคสเคสคริปชั้นจัดการข้อมูลครุภัณฑ์

| Use Case ID:         | UC_02                                                                                                    |                                          |
|----------------------|----------------------------------------------------------------------------------------------------|------------------------------------------|
| Use Case Name:       | จัดการข้อมูลครุภัณฑ์                                                                                                    |                                          |
| Main Flow:           | Actor                                                                                                    | System                                   |
| 0                    | 4.3 กดปุ่มลบรายการที่ต้องการ                                                                                                    | 91                                       |
|                      |                                                                                                    | 4.4 แสดงข้อความเพื่อยืนยันการลา          |
|                      | 4.5 กคปุ่มยืนยันการลบ                                                                                                    | .021                                     |
|                      |                                                                                                    | 4.6 ตรวจสอบข้อมูล                        |
| a                    | (G)                                                                                                    | 4.7 ลบข้อมูลจากฐานข้อมูล                 |
|                      | Community of the second second | 4.8 แสดงหน้าจอการทำงาน                   |
| -593-                | <ol> <li>5. กรณีที่ผู้ใช้ต้องการแก้ไขข้อมูล<br/>ครุภัณฑ์</li> <li>5.1 ผู้ใช้ค้นหาครุภัณฑ์ที่ต้องการ</li> </ol>                                                                                                    | Fight                                    |
| C I                  |                                                                                                    | 5.2 แสดงรายการกรุภัณฑ์ที่ค้นหา           |
|                      | 5.3 กคปุ่มแก้ไขรายการที่ต้องการ                                                                                                    | 6 9                                      |
| N.                   |                                                                                                    | 5.4 แสดงหน้าจอข้อมูลกรุภัณฑ์นั้น         |
| 0                    | 5.5 แก้ไขข้อมูลครุภัณฑ์ แล้วกด<br>ปุ่มแก้ไข                                                                                                    | RSI                                      |
|                      | UNIV'                                                                                                    | 5.6 ตรวจสอบข้อมูล                        |
|                      |                                                                                                    | 5.7 แก้ไขข้อมูลในฐานข้อมูล               |
| ສິກຄິ້າເ             | หกุริทยุกร์                                                                                                    | 5.8 แสดงหน้าจอการทำงาน                   |
| pyright <sup>©</sup> | 6. กรณีที่ผู้ใช้ต้องการค้นหาข้อมูล<br>ครุภัณฑ์                                                                                                    | Mai Universit                            |
| l ri                 | 6.1 ผู้ใช้คลิกเลือกลักษณะที่<br>ต้องการค้นจาก                                                                                                    | eserve                                   |
|                      | 6.2 ใส่คำค้น และกคปุ่มค้นหา                                                                                                    |                                          |
|                      |                                                                                                    | 6.3 แสดงรายการครุภัณฑ์ที่ตรง<br>กับคำค้น |

ตาราง 3.2 ยูสเคสเคสคริปชันจัดการข้อมูลครุภัณฑ์ (ต่อ)

| Use Case ID:      | UC_02                                                                                                    |
|-------------------|----------------------------------------------------------------------------------------------------|
| Use Case Name:    | จัดการข้อมูลกรุภัณฑ์                                                                                                    |
| Alternative Flow: | Step 3.3, 4.5, 5.5 หากผู้ใช้กคปุ่มยกเลิก ระบบจะกลับไปแสดงหน้าจอ<br>การทำงานก่อนหน้านี้<br>Step 6.2 ถ้าผู้ใช้ไม่ได้ใส่กำก้นหา แล้วกคปุ่มก้นหา ระบบจะแสดง<br>รายการข้อนอนั้งหมด                                                                                                 |
| Exception:        | Step 3.4, 5.6 ถ้าระบบตรวจสอบพบว่า ผู้ใช้กรอกข้อมูลที่จำเป็นไม่ครบ<br>ระบบจะแสดงข้อความแจ้งให้ผู้ใช้ทราบ<br>Step 4.6 หากข้อมูลที่ต้องการลบได้เคยถูกนำไปใช้งานแล้ว จะแสดง<br>ข้อความว่าไม่สามารถลบข้อมูลได้<br>Step 6.3 หากไม่มีข้อมูลครุภัณฑ์ที่ผู้ใช้ค้นหา จะไม่แสดงรายการใดๆ |

### ตาราง 3.2 ยูสเคสเดสคริปชั้นจัดการข้อมูลครุภัณฑ์ (ต่อ)

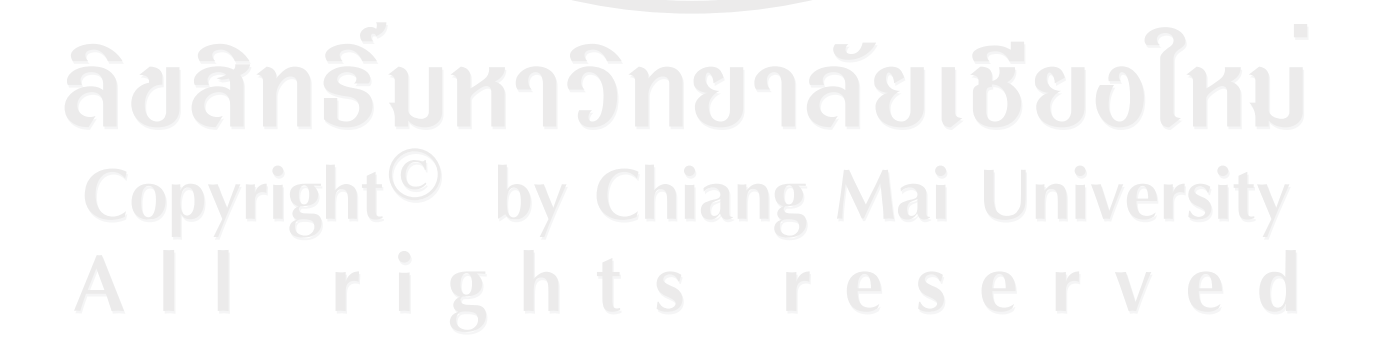

| UC_03                                                            |                                                                                                    |
|------------------------------------------------------------------|----------------------------------------------------------------------------------------------------|
| จัดการข้อมูลการยืมคืนครุภัณฑ์                                    |                                                                                                    |
| ยูสเกสเดสกริปชันจัดการข้อมูลการยืมกืนกรุภัณฑ์จะอธิบายถึงการเพิ่ม |                                                                                                    |
| ลบ แก้ไข หรือค้นหาข้อมูลการยืมคื                                 | นครุภัณฑ์                                                                                                    |
| เจ้าหน้าที่พัสดุ                                                 | 40                                                                                                    |
| เมื่อผู้ใช้ต้องการเพิ่ม ลบ แก้ไข หรือ                            | ค้นหาข้อมูลการยืมคืนครุภัณฑ์                                                                                                    |
| -                                                                |                                                                                                    |
| ผู้ใช้สามารถล็อกอินเข้าสู่ระบบได้                                |                                                                                                    |
| ข้อมูลการยืมหรือคืนครุภัณฑ์ถูกเพิ่ม                              | เ ลบ หรือแก้ไขในฐานข้อมูล                                                                                                    |
| หรือมีการแสดงข้อมูลการยืมคืนครุภ                                 | าัณฑ์ที่ค้นหา                                                                                                    |
| Actor                                                            | System                                                                                                    |
| 1. ยูสเคสนี้เริ่มต้นเมื่อผู้ใช้คลิกเมนู                          |                                                                                                    |
| การยืมคืน                                                        | A                                                                                                    |
|                                                                  | 2. แสดงรายการการยืมคืนทั้งหมด                                                                                                    |
| 3. กรณีที่ผู้ใช้ต้องการเพิ่มข้อมูล                               |                                                                                                    |
| การยืมครุภัณฑ์                                                   |                                                                                                    |
| 3.1 ผู้ใช้จะกดปุ่มเพิ่มการยืม                                    | oS Y                                                                                                    |
| AI INIVE                                                         | 3.2. แสดงหน้าจอการเพิ่มข้อมูล                                                                                                    |
| UIII                                                             | การขึ้ม                                                                                                    |
| 3.3 ใส่ข้อมูลการยืม แล้วกคปุ่มเพิ่ม                              |                                                                                                    |
| หาวิทยาลั                                                        | 3.4 ตรวจสอบข้อมูล                                                                                                    |
|                                                                  | 3.5 เพิ่มข้อมูลการยืมลงฐานข้อมูล                                                                                                    |
| by Chiang N                                                      | 3.6 เปลี่ยนสถานะครุภัณฑ์                                                                                                    |
| abte r                                                           | 3.7 แสดงหน้าจอการทำงาน                                                                                                    |
| 4. กรณีที่ผู้ใช้ต้องการลบข้อมูล                                  | serve                                                                                                    |
| การขึ้ม                                                          |                                                                                                    |
| 4.1ผู้ใช้ค้นหาข้อมูลการยืมที่                                    |                                                                                                    |
| ต้องการ                                                          |                                                                                                    |
|                                                                  | 4.2 แสดงรายการการยืมที่ค้นหา                                                                                                    |
|                                                                  | UC_03<br>จัดการข้อมูลการยืมคืนครุภัณฑ์<br>ยูสเคสเดสคริปชันจัดการข้อมูลการมี<br>ลบ แก้ไข หรือค้นหาข้อมูลการยืมคื<br>เจ้าหน้าที่พัสดุ<br>เมื่อผู้ใช้ต้องการเพิ่ม ลบ แก้ไข หรือ<br>-<br>ผู้ใช้สามารถลีอกอินเข้าสู่ระบบได้<br>ข้อมูลการยืมหรือคืนครุภัณฑ์ถูกเพิ่ม<br>หรือมีการแสดงข้อมูลการยืมคืนครุภั<br>Actor<br>1. ยูสเคสนี้เริ่มด้นเมื่อผู้ใช้คลิกเมนู<br>การยืมครุภัณฑ์<br>3.1 ผู้ใช้จะกดปุ่มเพิ่มการยืม<br>3.3 ใส่ข้อมูลการขืม แล้วกดปุ่มเพิ่ม<br>3.3 ใส่ข้อมูลการขืม แล้วกดปุ่มเพิ่ม |

ตาราง 3.3 ยูสเคสเคสคริปชันจัดการข้อมูลการยืมคืนกรุภัณฑ์

| Use Case ID:         | UC_03                                                                                                    |                                 |
|----------------------|----------------------------------------------------------------------------------------------------|---------------------------------|
| Use Case Name:       | จัดการข้อมูลการยืมคืนครุภัณฑ์                                                                                                    |                                 |
| Main Flow:           | Actor                                                                                                    | System                          |
| 0                    | 4.3 กดปุ่มลบรายการที่ต้องการ                                                                                                    | 91                              |
|                      |                                                                                                    | 4.4 แสดงข้อความเพื่อยืนยันการถบ |
|                      | 4.5 กคปุ่มยืนยันการลบ                                                                                                    | . 201                           |
|                      |                                                                                                    | 4.6 ตรวจสอบข้อมูล               |
| G                    | (G)                                                                                                    | 4.7 ลบข้อมูลจากฐานข้อมูล        |
|                      | Chine and the second second se | 4.8 เปลี่ยนสถานะครุภัณฑ์        |
| 224                  |                                                                                                    | 4.9 แสดงหน้าจอการทำงาน          |
| C.                   | 5. กรณีที่ผู้ใช้ต้องการแก้ไขข้อมูล<br>การยืม หรือต้องการคืนครุภัณฑ์<br>5.1 ผู้ใช้ค้นหาการยืมที่ต้องการ                                                                                                    | 2                               |
| IEI                  |                                                                                                    | 5.2 แสดงรายการการยืมที่ค้นหา    |
| T.                   | 5.3 กคปุ่มแก้ไขรายการที่ต้องการ                                                                                                    |                                 |
|                      | Calore Co                                                                                                    | 5.4 แสดงหน้าจอข้อมูลการยืมนั้น  |
|                      | 5.5 แก้ไขข้อมูลการยืมหรือข้อมูล<br>การคืนที่ได้รับอนุญาต แล้วกดปุ่ม<br>แก้ไข                                                                                                    | RS                              |
| S 5                  |                                                                                                    | 5.6 ตรวจสอบข้อมูล               |
| สทรม                 | หาวทยาล                                                                                                    | 5.7 แก้ไขข้อมูลในฐานข้อมูล      |
| nvright <sup>©</sup> | hy Chiang                                                                                                    | 5.8 แสดงหน้าจอการทำงาน          |
| l ri                 | 6. กรณีที่ผู้ใช้ต้องการค้นหาข้อมูล<br>การยืม                                                                                                    | eserved                         |
|                      | 6.1 ผู้ใช้คลิกเลือกลักษณะที่                                                                                                    |                                 |
|                      | ต้องการค้นจาก                                                                                                    |                                 |
|                      | 6.2 ใส่คำค้น และกดปุ่มค้นหา                                                                                                    |                                 |

ตาราง 3.3 ยูสเคสเดสคริปชันจัดการข้อมูลการยืมคืนครุภัณฑ์ (ต่อ)

| Use Case ID:                                           | UC_03                                                                                                    |                                        |
|--------------------------------------------------------|----------------------------------------------------------------------------------------------------|----------------------------------------|
| Use Case Name:                                         | จัดการข้อมูลการยืมคืนครุภัณฑ์                                                                                                    |                                        |
| Main Flow:                                             | Actor                                                                                                    | System                                 |
| Ŷ                                                      |                                                                                                    | 6.3 แสดงรายการการยืมที่ตรงกับ<br>กำค้น |
| Alternative Flow:                                      | Step 3.3, 4.5, 5.5 หากผู้ใช้กดปุ่มยกเลิก ระบบจะกลับไปแสดงหน้าจอ<br>การทำงานก่อนหน้านี้<br>Step 6.2 ถ้าผู้ใช้ไม่ได้ใส่กำค้นหา แล้วกดปุ่มค้นหา ระบบจะแสดง<br>รายการข้อมูลทั้งหมด                                                                                             |                                        |
| Exception:                                             | Step 3.4, 5.6 ถ้าระบบตรวจสอบพบว่า ผู้ใช้กรอกข้อมูลที่จำเป็นไม่ครบ<br>ระบบจะแสดงข้อความแจ้งให้ผู้ใช้ทราบ<br>Step 4.6 หากข้อมูลการยืมที่ต้องการลบได้ถูกอนุมัติการยืมแล้ว จะ<br>แสดงข้อความว่าไม่สามารถลบข้อมูลได้<br>Step 6.3 หากไม่บีข้อบอที่ผู้ใช้ดับหา จะไม่แสดงรายการใดๆ |                                        |
| Steb 0.2 и штятлояйсний санти газ стессионал юп.13 ты. |                                                                                                    |                                        |

ตาราง 3.3 ยูสเคสเคสคริปชันจัคการข้อมูลการยืมคืนครุภัณฑ์ (ต่อ)

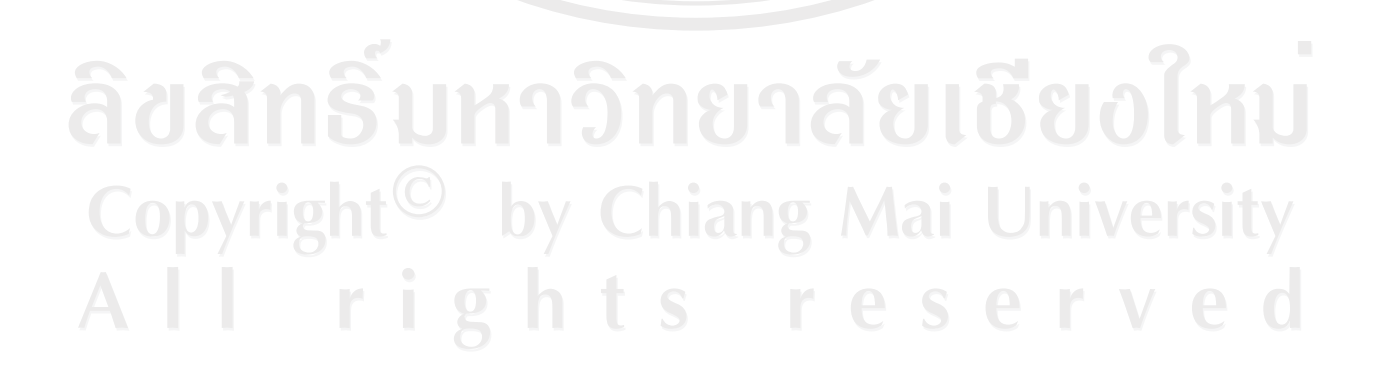

| Use Case ID:             | UC_04                                                         |                                 |
|--------------------------|---------------------------------------------------------------|---------------------------------|
| Use Case Name:           | จัดการข้อมูลจำหน่ายกรุภัณฑ์                                   |                                 |
| Description:             | ยูสเกสเดสกริปชั้นจัดการข้อมูลการจำหน่ายกรุภัณฑ์จะอธิบายถึงการ |                                 |
| 0                        | เพิ่ม ลบ แก้ไข หรือสืบค้นข้อมูลการ                            | รจำหน่ายครุภัณฑ์                |
| Actor:                   | เจ้าหน้าที่พัสดุ                                              | 467,                            |
| Trigger:                 | เมื่อผู้ใช้ต้องการเพิ่ม ลบ แก้ไข หรือ                         | สืบค้นข้อมูลการจำหน่ายครุภัณฑ์  |
| Related Use Case:        |                                                               |                                 |
| Pre-condition:           | ผู้ใช้สามารถล็อกอินเข้าสู่ระบบได้                             |                                 |
| Post-condition:          | ข้อมูลการจำหน่ายครุภัณฑ์ถูกเพิ่ม ส                            | าบ เปลี่ยนสถานะ หรือแก้ไขข้อมูล |
| 2524                     | ในฐานข้อมูล หรือมีการแสดงข้อมูลการจำหน่ายครุภัณฑ์ที่ค้นหา     |                                 |
| Main Flow:               | Actor                                                         | System                          |
|                          | 1. ยูสเคสนี้เริ่มต้นเมื่อผู้ใช้คลิกเมนู                       |                                 |
|                          | การจำหน่าย                                                    |                                 |
| IEI                      |                                                               | 2. แสดงรายการการจำหน่าย         |
|                          | 3. กรณีที่ผู้ใช้ต้องการเพิ่มข้อมูล                            |                                 |
|                          | 3.1 ผู้ใช้จะกคปุ่มเพิ่มการจำหน่าย                             |                                 |
|                          | Mr.                                                           | 3.2. แสดงหน้าจอการเพิ่มข้อมูล   |
|                          | AI INIVY                                                      | การจำหน่ายกรุภัณฑ์              |
|                          | 3.3 ใส่ข้อมูลการจำหน่าย แล้วกด                                |                                 |
|                          | ปุ่มเพิ่ม                                                     |                                 |
| ปสิทธิบ                  | หาวิทยาลั                                                     | 3.4 ตรวจสอบข้อมูล               |
|                          |                                                               | 3.5 เพิ่มข้อมูลลงฐานข้อมูล      |
| o <mark>pyright</mark> ≌ | by Chiang M                                                   | 3.6 เปลี่ยนสถานะของครุภัณฑ์นั้น |
|                          | ahte re                                                       | 3.7 แสดงหน้าจอการทำงาน          |
|                          | 4. กรณีที่ผู้ใช้ต้องการลบข้อมูล                               | C S C I V C                     |
|                          | <br>  4.1 ผู้ใช้ค้นหาข้อมูลการจำหน่ายที่                      |                                 |
|                          | ต้องการถบ                                                     |                                 |
|                          |                                                               | 4.2 แสดงรายการจำหน่ายที่ค้นหา   |
|                          |                                                               |                                 |

ตาราง 3.4 ยูสเคสเดสคริปชั้นจัดการข้อมูลการจำหน่ายครุภัณฑ์

| Use Case ID:   | UC_04                                         |                                 |
|----------------|-----------------------------------------------|---------------------------------|
| Use Case Name: | จัดการข้อมูลจำหน่ายครุภัณฑ์                   |                                 |
| Main Flow:     | Actor                                         | System                          |
| 0              | 4.3 กดปุ่มลบรายการที่ต้องการ                  | 91                              |
|                |                                               | 4.4 แสดงข้อความเพื่อยืนยันการถบ |
|                | 4.5 กคปุ่มยืนยันการลบ                         | . 21                            |
|                |                                               | 4.6 ลบข้อมูลการจำหน่ายครุภัณฑ์  |
|                | - G                                           | นั้นในฐานข้อมูล                 |
|                | Juliu wat                                     | 4.7 เปลี่ยนสถานะของครุภัณฑ์นั้น |
|                | 1 A a a                                       | 4.8 แสดงหน้าจอการทำงาน          |
|                | 5. กรณีที่ผู้ใช้ต้องการแก้ไขข้อมูล            | Z S                             |
|                | 5.1 ผู้ใช้ค้นหาข้อมูลการจำหน่ายที่            | 2028                            |
|                | ต้องการแก้ไข                                  | A                               |
|                |                                               | 5.2 แสดงรายการจำหน่ายที่ค้นหา   |
|                | 5.3 กดปุ่มแก้ไขรายการที่ต้องการ               |                                 |
|                |                                               | 5.4 แสคงหน้าจอข้อมูลการจำหน่าย  |
|                | 5.5 แก้ไขข้อมูลการจำหน่าย แล้ว<br>กดปุ่มแก้ไข | RS                              |
|                |                                               | 5.6 ตรวจสอบข้อมูล               |
|                |                                               | 5.7 แก้ไขข้อมูลในฐานข้อมูล      |
|                | หาวิทยาล                                      | 5.8 แสคงหน้าจอการทำงาน          |
|                | 6. กรณีที่ผู้ใช้ต้องการค้นหาข้อมูล            | 4                               |
|                | การจำหน่ายครุภัณฑ์                            | nai University                  |
|                | 6.1 ผู้ใช้คลิกเลือกลักษณะที่                  | serve                           |
|                | ต้องการค้นจาก                                 |                                 |
|                | 6.2 ใส่คำค้น และกดปุ่มค้นหา                   |                                 |
|                |                                               | 6.3 แสดงรายการการจำหน่าย        |
|                |                                               | ครุภัณฑ์ที่ตรงกับคำค้น          |

ตาราง 3.4 ยูสเคสเคสคริปชันจัดการข้อมูลการจำหน่ายครุภัณฑ์ (ต่อ)

| Use Case ID:      | UC_04                                                                                                    |                                                           |
|-------------------|----------------------------------------------------------------------------------------------------|-----------------------------------------------------------|
| Use Case Name:    | จัดการข้อมูลจำหน่ายครุภัณฑ์                                                                                                    |                                                           |
| Main Flow:        | Actor                                                                                                    | System                                                    |
| Alternative Flow: | Step 3.3, 4.5, 5.5 หากผู้ใช้กดปุ่มยก<br>การทำงานก่อนหน้านี้<br>Step 6.2 ถ้าผู้ใช้ไม่ได้ใส่กำค้นหา แล่<br>รายการข้อมูลทั้งหมด                                        | เลิก ระบบจะกลับไปแสดงหน้าจอ<br>ล้วกดปุ่มสืบค้น ระบบจะแสดง |
| Exception:        | Step 3.4, 5.6 ถ้าระบบตรวจสอบพบว่า ผู้ใช้กรอกข้อมูลที่จำเป็นไม่ครบ<br>ระบบจะแสดงข้อความแจ้งให้ผู้ใช้ทราบ<br>Step 6.3 หากไม่มีข้อมูลที่ผู้ใช้ค้นหา จะไม่แสดงรายการใดๆ |                                                           |

ตาราง 3.4 ยูสเคสเดสคริปชั้นจัดการข้อมูลการจำหน่ายครุภัณฑ์ (ต่อ)

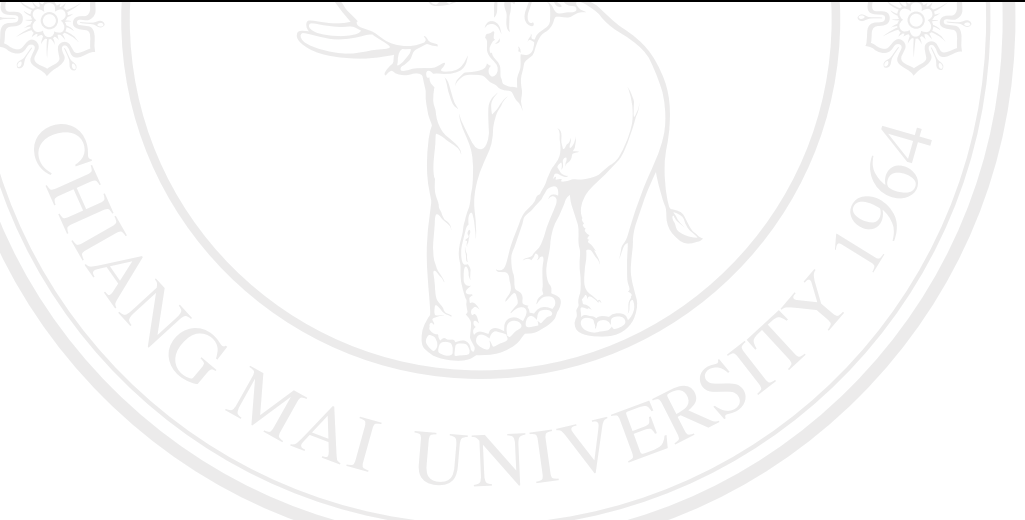

ลิขสิทธิ์มหาวิทยาลัยเชียงใหม่ Copyright<sup>©</sup> by Chiang Mai University All rights reserved

| Use Case ID:          | UC_05                                                                                                    |                                                     |
|-----------------------|----------------------------------------------------------------------------------------------------|-----------------------------------------------------|
| Use Case Name:        | Use Case Name: จัดการข้อมูลการซ่อมแซมครุภัณฑ์<br>Description: ยูสเคสเดสคริปชันจัดการข้อมูลการซ่อมแซมครุภัณฑ์จะอธิบายถึงการ |                                                     |
| Description:          |                                                                                                    |                                                     |
| 0                     | เพิ่ม ลบ แก้ไข หรือสืบค้นข้อมูลการ                                                                                         | รซ่อมแซมครุภัณฑ์                                    |
| Actor:                | เจ้าหน้าที่พัสดุ                                                                                                    | 40,                                                 |
| Trigger:              | เมื่อผู้ใช้ต้องการเพิ่ม ลบ แก้ไข หรือสืบค้นข้อมูลการซ่อมแซมครุภัณฑ์<br>-                                                   |                                                     |
| Related Use Case:     |                                                                                                    |                                                     |
| Pre-condition:        | ผู้ใช้สามารถล็อกอินเข้าสู่ระบบได้                                                                                          |                                                     |
| Post-condition:       | ข้อมูลการซ่อมแซมครุภัณฑ์ถูกเพิ่ม ลบ หรือแก้ไขในฐานข้อมูล                                                                   |                                                     |
| -502                  | มากที่แบบสากที่แบบจากหลุ่า                                                                                                 | า รังเริ่านายายา                                    |
| Main Flow:            | Actor                                                                                                    | System                                              |
|                       | 1. ยูสเกสน์เริ่มต้นเมื่อผู้ใช้คลิกเมนู<br>การซ่อมแซม                                                                       |                                                     |
| E                     |                                                                                                    | 2. แสดงรายการการซ่อมแซม                             |
| E.                    | <ol> <li>3. กรณีที่ผู้ใช้ต้องการเพิ่มข้อมูล</li> <li>3.1 ผู้ใช้จะกดปุ่มเพิ่มการซ่อมแซม</li> </ol>                          |                                                     |
|                       | MAI UNIVE                                                                                                    | 3.2. แสคงหน้าจอการเพิ่มข้อมูล<br>การซ่อมแซมกรุภัณฑ์ |
|                       | 3.3 ใส่ข้อมูลการซ่อมแซม แล้วกด<br>ปุ่มเพิ่ม                                                                                |                                                     |
| ปลิทธิบ               | หาวิทยาลั                                                                                                    | 3.4 ตรวจสอบข้อมูล                                   |
|                       |                                                                                                    | 3.5 เพิ่มข้อมูลลงฐานข้อมูล                          |
| opyright <sup>©</sup> | by Chiang N                                                                                                    | 3.6 เปลี่ยนสถานะของครุภัณฑ์นั้น                     |
|                       | ohts re                                                                                                    | 3.7 แสดงหน้าจอการทำงาน                              |
|                       | 4. กรณีที่ผู้ใช้ต้องการถบข้อมูล                                                                                            |                                                     |
|                       | 4.1 ผู้ใช้ค้นหาข้อมูลการซ่อมแซม                                                                                            |                                                     |
|                       | ที่ต้องการถบ                                                                                                    |                                                     |
|                       |                                                                                                    | 4.2 แสดงรายการซ่อมแซมที่ก้นหา                       |
|                       |                                                                                                    |                                                     |

ตาราง 3.5 ยูสเกสเคสคริปชันจัดการข้อมูลการซ่อมแซมกรุภัณฑ์

| Use Case ID:   | UC_05                                                                                                    |                                                   |
|----------------|----------------------------------------------------------------------------------------------------|---------------------------------------------------|
| Use Case Name: | จัดการข้อมูลการซ่อมแซมครุภัณฑ์                                                                                      |                                                   |
| Main Flow:     | Actor                                                                                                    | System                                            |
| 0              | 4.3 กดปุ่มลบรายการที่ต้องการ                                                                                        | 91                                                |
|                |                                                                                                    | 4.4 แสดงข้อความเพื่อยืนยันการลบ                   |
|                | 4.5 กดปุ่มยืนยันการลบ                                                                                               | .0.21                                             |
|                |                                                                                                    | 4.6 ตรวจสอบข้อมูล                                 |
|                | (Julius)                                                                                                    | 4.6 ลบข้อมูลการซ่อมแซม<br>ครุภัณฑ์นั้นในฐานข้อมูล |
|                | 1 A a a                                                                                                    | 4.7 เปลี่ยนสถานะของครุภัณฑ์นั้น                   |
|                |                                                                                                    | 4.8 แสดงหน้าจอการทำงาน                            |
|                | 5. กรณีที่ผู้ใช้ต้องการแก้ไขข้อมูล<br>5.1 ผู้ใช้ค้นหาข้อมูลการซ่อมแซม<br>ที่ต้องการแก้ไข                            | 62                                                |
|                |                                                                                                    | 5.2 แสดงรายการซ่อมแซมที่ค้นหา                     |
|                | 5.3 กดปุ่มแก้ไขรายการที่ต้องการ                                                                                     |                                                   |
|                | MAI UNIVE                                                                                                    | 5.4 แสดงหน้าจอข้อมูลการ<br>ซ่อมแซม                |
|                | 5.5 แก้ไขข้อมูลการซ่อมแซม แล้ว<br>กดปุ่มแก้ไข                                                                       |                                                   |
|                | หาวิทยาล้                                                                                                    | 5.6 ตรวจสอบข้อมูล                                 |
|                |                                                                                                    | 5.7 แก้ไขข้อมูลในฐานข้อมูล                        |
|                | by Chiang M                                                                                                    | 5.8 แสดงหน้าจอการทำงาน                            |
|                | <ol> <li>6. กรณีที่ผู้ใช้ต้องการค้นหาข้อมูล<br/>การซ่อมแซมครุภัณฑ์</li> <li>6.1 ผู้ใช้คลิกเลือกลักษณะที่</li> </ol> | eserved                                           |
|                | 6.2 ใส่คำค้น และกคปุ่มค้นหา                                                                                         |                                                   |

ตาราง 3.5 ยูสเคสเคสคริปชันจัคการข้อมูลการซ่อมแซมครุภัณฑ์ (ต่อ)

| Use Case ID:      | UC_05                                                                                                    |                                                    |
|-------------------|----------------------------------------------------------------------------------------------------|----------------------------------------------------|
| Use Case Name:    | จัดการข้อมูลการซ่อมแซมกรุภัณฑ์                                                                                                    |                                                    |
| Main Flow:        | Actor System                                                                                                    |                                                    |
| Ŷ                 | alor ribl                                                                                                    | 6.3 แสดงรายการการซ่อมแซม<br>ครุภัณฑ์ที่ตรงกับคำค้น |
| Alternative Flow: | Step 3.3, 4.5, 5.5 หากผู้ใช้กดปุ่มยกเลิก ระบบจะกลับไปแสดงหน้าจอ<br>การทำงานก่อนหน้านี้<br>Step 6.2 ถ้าผู้ใช้ไม่ได้ใส่กำก้นหา แล้วกดปุ่มสืบก้น ระบบจะแสดง<br>รายการข้อมูลทั้งหมด                                                                                                    |                                                    |
| Exception:        | รtep 3.4, 5.6 ถ้าระบบตรวจสอบพบว่า ผู้ใช้กรอกข้อมูลที่จำเป็นไม่ครบ<br>ระบบจะแสดงข้อความแจ้งให้ผู้ใช้ทราบ<br>Step 4.6 หากตรวจสอบพบว่าเป็นรายการครุภัณฑ์ที่มีการซ่อมแซมเสร็จ<br>สิ้นแล้ว ระบบจะแจ้งว่าไม่สามารถลบรายการซ่อมแซมนี้ได้<br>Step 6.3 หากไม่มีข้อมูลที่ผู้ใช้ค้นหา จะไม่แสดงรายการใดๆ |                                                    |
|                   |                                                                                                    |                                                    |

ตาราง 3.5 ยูสเกสเดสกริปชันจัดการข้อมูลการซ่อมแซมกรุภัณฑ์ (ต่อ)

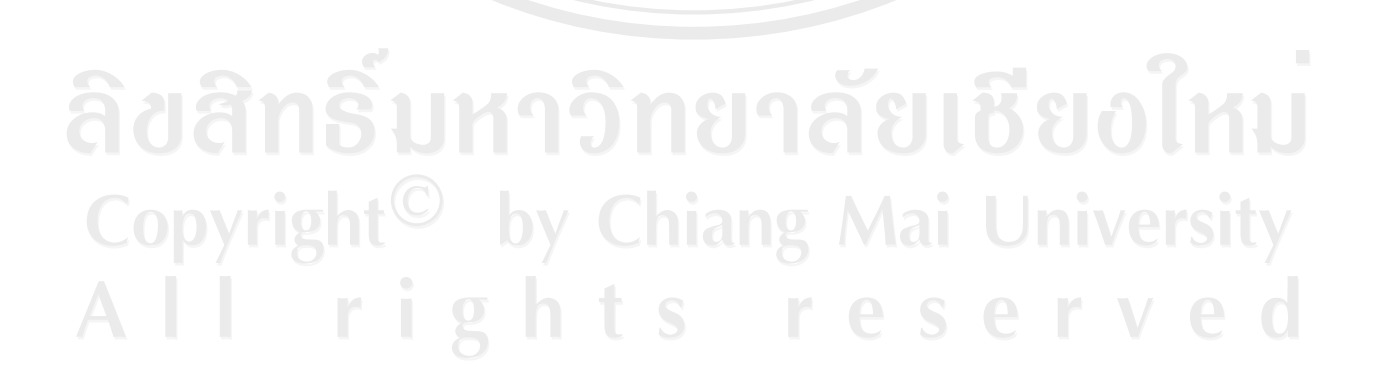

| <b>ຫ</b> າຮາ <b>ງ 3</b> 6 | ยสเอสเอสอริปหับเอสรปข้อบล                                |
|---------------------------|----------------------------------------------------------|
| VII JIN J.U               | <i>ពី</i> ពរពរសរពារ ។ ក្រស់ពីព ទ័ក ព្រល់ <sup>អ្</sup> ព |

| Use Case ID:         | UC_06                                                                                                    |                                                                                                    |
|----------------------|----------------------------------------------------------------------------------------------------|----------------------------------------------------------------------------------------------------|
| Use Case Name:       | ดูสรุปข้อมูล                                                                                                    |                                                                                                    |
| Description:         | <ul> <li>ยูสเคสเดสคริปชันดูสรุปข้อมูลจะอธิบายถึงการดูสรุปข้อมูลของ</li> <li>กรุภัณฑ์ การยืมคืน การจำหน่าย หรือการซ่อมแซมครุภัณฑ์ ในช่วง</li> <li>เวลาที่ด้องการ</li> <li>เจ้าหน้าที่พัสดุ</li> <li>หัวหน้าฝ่ายพัสดุ</li> <li>เมื่อผู้ใช้ต้องการดูสรุปข้อมูลครุภัณฑ์ การยืมคืน การจำหน่าย หรือการ</li> <li>ซ่อมแซมครุภัณฑ์</li> </ul> |                                                                                                    |
| Actor:               |                                                                                                    |                                                                                                    |
| Trigger:             |                                                                                                    |                                                                                                    |
| Related Use Case:    | UC_07                                                                                                    | 2572                                                                                                    |
| Pre-condition:       | ผู้ใช้สามารถลี่อกอินเข้าสู่ระบบได้                                                                                                    | रिक्ट                                                                                                    |
| Post-condition:      | แสดงข้อมูลกรุภัณฑ์ การยืมคืน การจำหน่าย หรือการซ่อมแซมกรุภัณฑ์<br>ที่ต้องการ ตามช่วงเวลาที่กำหนด                                                                                                    |                                                                                                    |
| Main Flow:           | Actor                                                                                                    | System                                                                                                    |
| E.                   | <ol> <li>ยูสเคสนี้เริ่มต้นเมื่อผู้ใช้คลิก</li> <li>เลือกเมนูสรุปข้อมูล</li> </ol>                                                                                                    |                                                                                                    |
|                      | 11                                                                                                    | 2. แสดงหน้าจอการสรุปข้อมูล                                                                                                    |
|                      | <ol> <li>เลือกประเภทข้อมูลที่ต้องการดู</li> <li>สรุปข้อมูลที่มีให้เลือกคือ ข้อมูล</li> </ol>                                                                                                    |                                                                                                    |
| ລູ                   | ครุภัณฑ์ ข้อมูลการยืมคืน ข้อมูล<br>การจำหบ่าย และข้อบลการ                                                                                                    |                                                                                                    |
| <b>UI2</b> 1         | ซ่อมแซม และเลือกช่วงเวลาที่                                                                                                    | 100001n                                                                                                    |
| nvright <sup>©</sup> | ต้องการ กาลกด ไ                                                                                                    | Aai University                                                                                                    |
| l ri                 | ghts r                                                                                                    | 4. แสดงรายการข้อมูลตามประเภท<br>ที่เลือก ในช่วงเวลาที่กำหนด                                                                                                    |
|                      | 5. สามารถพิมพ์สรุปข้อมูล โคยกค                                                                                                    |                                                                                                    |
|                      | ปุ่มพิมพ์ (UC_07)                                                                                                    |                                                                                                    |
| Alternative Flow:    | -                                                                                                    |                                                                                                    |
| Exception:           | n: Step 4 หากไม่มีข้อมูลในช่วงเวลาที่ต้องการ จะไม่แสดงรายการใดๆ                                                                                                    |                                                                                                    |
|                      | Use Case ID:<br>Use Case Name:<br>Description:<br>Actor:<br>Trigger:<br>Related Use Case:<br>Pre-condition:<br>Post-condition:<br>Main Flow:<br>Main Flow:                                                                                                    | Use Case ID:         UC_06           Use Case Name:         ดูสรุปข้อมูล           Description:         ยูสเกสเดสกริปชันดูสรุปข้อมูลจะอ<br>ครุภัณฑ์ การยืมคืน การจำหน่าย ห<br>เวลาที่ต้องการ           Actor:         1. เจ้าหน้าที่พัสดุ           2. หัวหน้าฝ่ายพัสดุ           Trigger:         เมื่อผู้ใช้ต้องการดูสรุปข้อมูลกรุภัณฑ์           Related Use Case:         UC_07           Pre-condition:         ผู้ใช้สามารถล็อกอินเข้าสู่ระบบได้           Post-condition:         แสดงข้อมูลกรุภัณฑ์ การยืมคืน การ<br>ที่ต้องการ ตามช่วงเวลาที่กำหนด           Main Flow:         Actor           1. ยูสเกสนี้เริ่มด้นเมื่อผู้ใช้กลิก<br>เลือกเมนูสรุปข้อมูล           3. เดือกประเภทข้อมูลที่ด้องการดู<br>สรุปข้อมูลที่มีให้เลือกคือ ข้อมูล<br>กรุภัณฑ์ ข้อมูลการยืมคืน ข้อมูล<br>การจำหน่าย และข้อมูลการ           ช่อมแซม และเลือกช่วงเวลาที่<br>ด้องการ           5. สามารถพิมพ์สรุปข้อมูลโดยกด<br>ปุ่มพิมพ์ (UC_07)           Alternative Flow:         -           Exception:         Step 4 หากไม่มีข้อมูลในช่วงเวลาที่ |

|                       | -                                                                                                    |                                                                 |
|-----------------------|----------------------------------------------------------------------------------------------------|-----------------------------------------------------------------|
| Use Case ID:          | UC_08                                                                                                    |                                                                 |
| Use Case Name:        | Case Name: จัดการข้อมูลผู้ใช้งาน<br>Description: ยูสเกสเดสกริปชันจัดการข้อมูลผู้ใช้งานจะอธิบายถึงการเพิ่ม ลบ แก้ไข<br>หรือสืบค้นข้อมูลของผู้ใช้งาน |                                                                 |
| Description:          |                                                                                                    |                                                                 |
| 0                     |                                                                                                    |                                                                 |
| Actor:                | ผู้ดูแลระบบ                                                                                                    | 40                                                              |
| Trigger:              | เมื่อผู้ใช้ต้องการเพิ่ม ลบ แก้ไข หรือสืบค้นข้อมูลผู้ใช้งาน                                                                                         |                                                                 |
| Related Use Case:     | -                                                                                                    | 6                                                               |
| Pre-condition:        | ผู้ใช้สามารถล็อกอินเข้าสู่ระบบได้                                                                                                    |                                                                 |
| Post-condition:       | ข้อมูลผู้ใช้งานถูกเพิ่ม ลบ เปลี่ยนสถานะ หรือแก้ไขในฐานข้อมูล<br>หรือมีการแสคงข้อมูลผู้ใช้งานที่ก้นหา                                               |                                                                 |
| Main Flow:            | Actor                                                                                                    | System                                                          |
| Q                     | <ol> <li>ยูสเคสนี้เริ่มต้นเมื่อผู้ใช้คลิกเมนู<br/>ผู้ใช้งานทั้งหมด</li> </ol>                                                                      | Z.                                                              |
| E                     |                                                                                                    | 2. แสดงหน้าจอรายชื่อผู้ใช้งาน<br>ทั้งหมด                        |
|                       | <ol> <li>กรณีที่ผู้ใช้ต้องการเพิ่มข้อมูล</li> </ol>                                                                                                |                                                                 |
|                       | 3.1 ผู้ใช้จะกดปุ่มเพิ่มผู้ใช้                                                                                                    | 5 <sup>1</sup>                                                  |
|                       | AI UNIVE                                                                                                    | <ol> <li>3.2. แสดงหน้าจอการเพิ่มข้อมูล<br/>ผู้ใช้งาน</li> </ol> |
|                       | 3.3 ใส่ข้อมูลผู้ใช้งาน แล้วกคปุ่ม                                                                                                    |                                                                 |
| สลิทธิบ               | เพิ่มดูกิทยุดอ                                                                                                    | ัฒหีตกใหเ                                                       |
|                       |                                                                                                    | 3.4 ตรวจสอบข้อมูล                                               |
| opvright <sup>©</sup> | by Chiang M                                                                                                    | 3.5 เพิ่มข้อมูลลงฐานข้อมูล                                      |
|                       |                                                                                                    | 3.6 แสดงหน้าจอการทำงาน                                          |
|                       | 4. กรณีที่ผู้ใช้ต้องการลบข้อมูล                                                                                                    | eserveo                                                         |
|                       | ผู้ใช้งาน                                                                                                    |                                                                 |
|                       | 4.1ผู้ใช้ค้นหาผู้ใช้งานที่ต้องการ                                                                                                    |                                                                 |
|                       |                                                                                                    | 4.2 แสดงรายชื่อผู้ใช้งานที่ก้นหา                                |
|                       |                                                                                                    |                                                                 |

ตาราง 3.7 ยูสเคสเคสคริปชันจัดการข้อมูลผู้ใช้งาน

| Use Case ID:         | UC_08                                                 |                                            |
|----------------------|-------------------------------------------------------|--------------------------------------------|
| Use Case Name:       | จัดการข้อมูลผู้ใช้งาน                                 |                                            |
| Main Flow:           | Actor                                                 | System                                     |
| 0                    | 4.3 กคปุ่มลบรายชื่อที่ต้องการ                         | 91                                         |
|                      |                                                       | 4.4 แสดงข้อความเพื่อยืนยันการลา            |
|                      | 4.5 กดปุ่มยืนยันการลบ                                 | . 21                                       |
|                      |                                                       | 4.6 ตรวจสอบข้อมูล                          |
| G                    | (G)                                                   | 4.7 ลบข้อมูลจากฐานข้อมูล                   |
|                      |                                                       | 4.8 แสดงหน้าจอการทำงาน                     |
| Sign -               | 5. กรณีที่ผู้ใช้ต้องการแก้ไขข้อมูล<br>ผู้ใช้งาน       | Sign -                                     |
| Q                    |                                                       | 5 2 แสดงรายชื่อผู้ใช้งาบที่อ้าเหา          |
| E                    | <ol> <li>5.3 กคปุ่มแก้ไขผ้ใช้งานที่ต้องการ</li> </ol> | 5.2 minter 5 50 (12 min min                |
|                      | • •                                                   | 5.4 แสคงหน้าจอข้อมูลผู้ใช้งานนั้น          |
| C.                   | 5.5 แก้ไขข้อมูลผู้ใช้งาน แล้วกด<br>ปุ่มแก้ไข          | RSI                                        |
|                      | CAT UNIV                                              | 5.6 ตรวจสอบข้อมูล                          |
|                      |                                                       | 5.7 แก้ไขข้อมูลในฐานข้อมูล                 |
| 2.5.                 |                                                       | 5.8 แสดงหน้าจอการทำงาน                     |
| เสกรม                | 6. กรณีที่ผู้ใช้ต้องการค้นหาข้อมูล                    | 01000101                                   |
| pyright <sup>©</sup> | ผู้ใช้งาน<br>6.1 ผู้ใช้คลิกเลือกลักษณะที่             | Aai University                             |
| llri                 | ต้องการค้นจาก                                         | eserve                                     |
|                      | 6.2 ใส่กำก้น และกคปุ่มก้นหา                           |                                            |
|                      |                                                       | 6.3 แสดงรายชื่อผู้ใช้งานที่ตรงกับ<br>คำค้น |

ตาราง 3.7 ยูสเกสเดสกริปชันจัดการข้อมูลผู้ใช้งาน (ต่อ)

| Use Case ID:      | UC_08                                                                                                    |        |  |
|-------------------|----------------------------------------------------------------------------------------------------|--------|--|
| Use Case Name:    | จัดการข้อมูลผู้ใช้งาน                                                                                                    |        |  |
| Main Flow:        | Actor                                                                                                    | System |  |
| Alternative Flow: | Step 3.3, 4.5, 5.5 หากผู้ใช้กดปุ่มยกเลิก ระบบจะกลับไปแสดงหน้าจอ<br>การทำงานก่อนหน้านี้<br>Step 6.2 ถ้าผู้ใช้ไม่ได้ใส่กำค้นหา แล้วกดปุ่มค้นหา ระบบจะแสดง<br>รายการข้อมูลทั้งหมด                                                                                      |        |  |
| Exception:        | Step 3.4, 5.6 ถ้าระบบตรวจสอบพบว่า ผู้ใช้กรอกข้อมูลที่จำเป็นไม่ครบ<br>ระบบจะแสดงข้อความแจ้งให้ผู้ใช้ทราบ<br>Step 4.6 หากข้อมูลที่ต้องการลบได้เกยถูกนำไปใช้งานแล้ว จะแสดง<br>ข้อความว่าไม่สามารถลบข้อมูลได้<br>Step 6.3 หากไม่มีข้อมลที่ผ้ใช้ก้นหา จะไม่แสดงรายการใดๆ |        |  |
|                   |                                                                                                    |        |  |

### ตาราง 3.7 ยูสเคสเคสคริปชั้นจัดการข้อมูลผู้ใช้งาน (ต่อ)

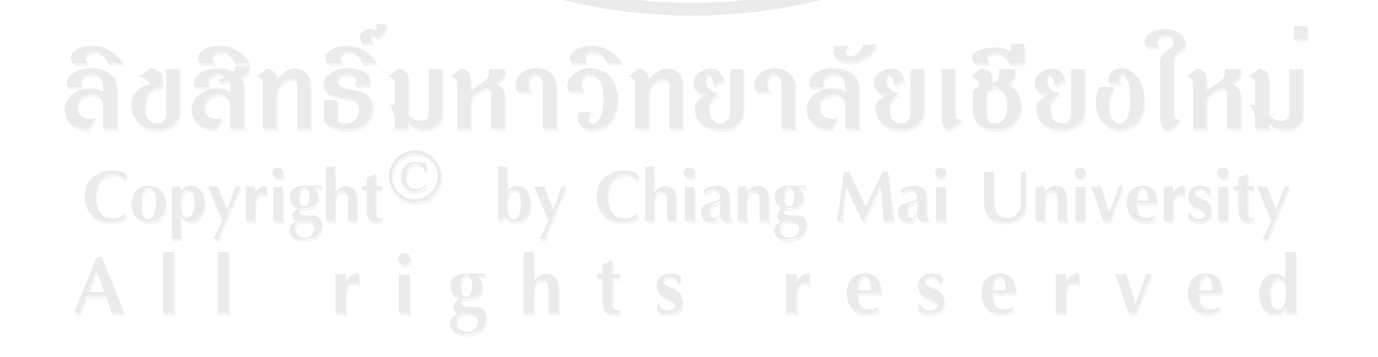

# ตาราง 3.8 ยูสเคสเคสคริปชันจัดการข้อมูลระบบ

| Use Case ID:      | UC_09                                                                                                    |                                              |
|-------------------|----------------------------------------------------------------------------------------------------|----------------------------------------------|
| Use Case Name:    | จัดการข้อมูลระบบ                                                                                                    |                                              |
| Description:      | ยูสเคสเดสกริปชันจัดการข้อมูลระบบจะอธิบายถึงการเข้ามาเพิ่ม ลบ<br>หรือแก้ไขข้อมูลพื้นฐานที่ระบบเตรียมไว้ให้เรียกใช้งานอัตโนมัติดังนี้<br>ข้อมูลประเภทครุภัณฑ์ ข้อมูลการได้มาของครุภัณฑ์ ข้อมูลประเภท<br>งบประมาณ ข้อมูลสถานภาพครุภัณฑ์ ข้อมูลประเภทการจำหน่าย<br>ข้อมูลโปรแกรมวิชา |                                              |
| Actor:            | ผู้ดูแลระบบ                                                                                                    |                                              |
| Trigger:          | เมื่อผู้ใช้ต้องการเพิ่ม ลบ แก้ไข หรือ                                                                                                    | เปลี่ยนสถานะข้อมูลพื้นฐานระบบ                |
| Related Use Case: | - 14/22                                                                                                    | -SJA                                         |
| Pre-condition:    | ผู้ใช้สามารถล็อกอินเข้าสู่ระบบได้                                                                                                    | Z S                                          |
| Post-condition:   | ข้อมูลพื้นฐานถูกเพิ่ม ลบ หรือแก้ไข                                                                                                    | ในฐานข้อมูล                                  |
| Main Flow:        | Actor                                                                                                    | System                                       |
| E                 | <ol> <li>ยูสเคสนี้เริ่มต้นเมื่อผู้ใช้คลิกเมนู</li> <li>จัดการข้อมูลระบบที่ต้องการ</li> </ol>                                                                                                    | 5                                            |
|                   |                                                                                                    | 2. แสดงหน้าจอจัดการข้อมูล<br>ระบบที่ได้เลือก |
|                   | <ol> <li>3. กรณีที่ผู้ใช้ต้องการเพิ่มข้อมูล</li> <li>3.1 ผู้ใช้จะกดปุ่มเพิ่ม</li> </ol>                                                                                                    |                                              |
|                   |                                                                                                    | 3.2. แสดงหน้าจอการเพิ่มข้อมูล                |
|                   | 3.3 ใส่ข้อมูลที่ต้องการเพิ่ม แล้วกด<br>ปุ่มเพิ่ม                                                                                                    | ยเชียงไห                                     |
|                   | by Chiang A                                                                                                    | 3.4 ตรวจสอบข้อมูล                            |
|                   | a h t o n d                                                                                                    | 3.5 เพิ่มข้อมูลลงฐานข้อมูล                   |
|                   | snts r (                                                                                                    | 3.6 แสดงหน้าจอการทำงาน                       |
|                   | 4. กรณีที่ผู้ใช้ต้องการลบข้อมูล                                                                                                    |                                              |
|                   | ระบบ                                                                                                    |                                              |
|                   | 4.1ผู้ใช้ก้นหาข้อมูลระบบที่ต้องการ                                                                                                    |                                              |

|                | -                                                                                                    | -                               |
|----------------|----------------------------------------------------------------------------------------------------|---------------------------------|
| Use Case ID:   | UC_09                                                                                                    |                                 |
| Use Case Name: | จัดการข้อมูลระบบ                                                                                                    |                                 |
| Main Flow:     | Actor                                                                                                    | System                          |
| 0              | 100000                                                                                                    | 4.2 แสดงรายการข้อมูลที่ค้นหา    |
|                | 4.3 กดปุ่มลบข้อมูลที่ต้องการ                                                                                                    | 6                               |
|                |                                                                                                    | 4.4 แสดงข้อกวามเพื่อยืนยันการถา |
|                | 4.5 กคปุ่มยืนยันการลบ                                                                                                    | 6                               |
|                | (G)                                                                                                    | 4.6 ตรวจสอบข้อมูล               |
|                | Contraction of the second second seco | 4.7 ลบข้อมูลจากฐานข้อมูล        |
|                |                                                                                                    | 4.8 แสดงหน้าจอการทำงาน          |
|                | 5. กรณีที่ผู้ใช้ต้องการแก้ไขข้อมูล                                                                                                    | 500                             |
|                | รรบบ<br>รา ผู้ใช้อำเหาข้อบอระบบที่                                                                                                    | 7                               |
|                | ต้องการ                                                                                                    | 6 5                             |
|                |                                                                                                    | 5.2 แสดงรายการข้อมูลที่ก้นหา    |
|                | 5.3 กคปุ่มแก้ไขข้อมูลที่ต้องการ                                                                                                    |                                 |
|                | MAT                                                                                                    | 5.4 แสดงหน้าจอข้อมูลนั้น        |
|                | 5.5 แก้ไขข้อมูล แล้วกคปุ่มแก้ไข                                                                                                    |                                 |
|                |                                                                                                    | 5.6 ตรวจสอบข้อมูล               |
|                |                                                                                                    | 5.7 แก้ไขข้อมูลในฐานข้อมูล      |
|                | กาวแขาด                                                                                                    | 5.8 แสดงหน้าจอการทำงาน          |
|                | 6. กรณีที่ผู้ใช้ต้องการค้นหาข้อมูล<br>ระบบ                                                                                                    | Aai Universit                   |
|                | 6.1 ผู้ใช้คลิกเลือกลักษณะที่                                                                                                    | eserve                          |
|                | ต้องการค้นจาก                                                                                                    |                                 |
|                | 6.2 ใส่คำค้น และกดปุ่มค้นหา                                                                                                    |                                 |
|                |                                                                                                    | 6.3 แสดงรายการข้อมูลที่ตรงกับ   |
|                |                                                                                                    | คำค้น                           |

ตาราง 3.8 ยูสเคสเคสคริปชั้นจัดการข้อมูลระบบ (ต่อ)

| Use Case ID:      | UC_09                                                                                                    |
|-------------------|----------------------------------------------------------------------------------------------------|
| Use Case Name:    | จัดการข้อมูลระบบ                                                                                                    |
| Alternative Flow: | Step 3.3, 4.5, 5.5 หากผู้ใช้กดปุ่มยกเลิก ระบบจะกลับไปแสดงหน้าจอ<br>การทำงานก่อนหน้านี้                                                                                                    |
|                   | Step 6.2 ถ้าผู้ใช้ไม่ได้ใส่กำก้นหา แล้วกดปุ่มก้นหา ระบบจะแสดง<br>รายการข้อมูลทั้งหมด                                                                                                    |
| Exception:        | Step 3.4, 5.6 ถ้าระบบตรวจสอบพบว่า ผู้ใช้กรอกข้อมูลที่จำเป็นไม่ครบ<br>ระบบจะแสดงข้อความแจ้งให้ผู้ใช้ทราบ<br>Step 4.6 หากข้อมูลที่ต้องการลบได้เคยถูกนำไปใช้งานแล้ว จะแสดง<br>ข้อความว่าไม่สามารถลบข้อมูลได้<br>Step 6.3 หากไม่มีข้อมูลที่ผู้ใช้ค้นหา จะไม่แสดงรายการใดๆ |

### ตาราง 3.8 ยูสเกสเดสกริปชั้นจัดการข้อมูลระบบ (ต่อ)

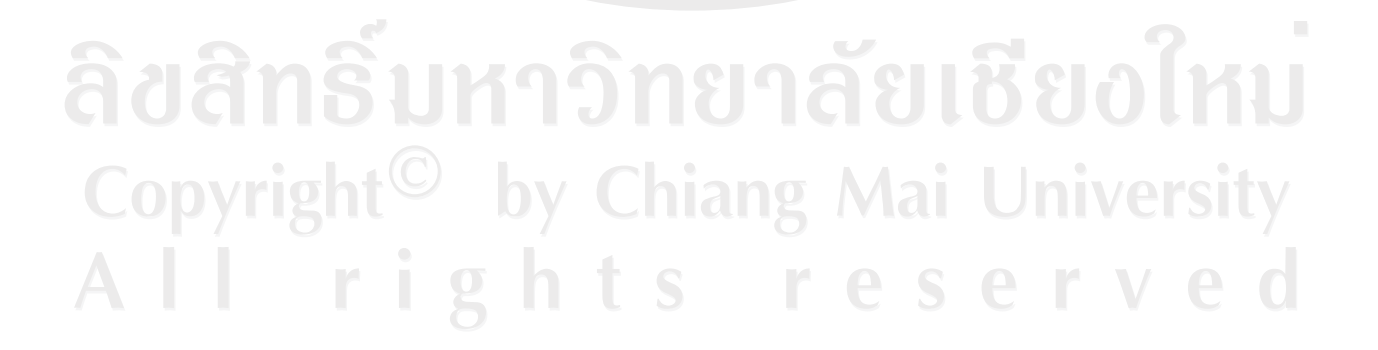

|                           | Use Case ID:                                                       | UC_10                                   |                                  |
|---------------------------|--------------------------------------------------------------------|-----------------------------------------|----------------------------------|
|                           | Use Case Name:                                                     | อนุมัติการยืมครุภัณฑ์                   |                                  |
|                           | Description: ยูสเคสเคสคริปชั่นอนุมัติการยืมครุภัณฑ์จะอธิบายถึงการเ |                                         | าัณฑ์จะอธิบายถึงการเข้ามา        |
| ตรวจสอบการยืมครุภัณฑ์ และ |                                                                    | ตรวจสอบการยมครุภณฑ และสามา              | ารถอนุมตรายการการย่มครุภณฑ       |
|                           | Actor:                                                             | หัวหน้าฝ่ายพัสดุ                        | 62                               |
|                           | Trigger:                                                           | เมื่อผู้ใช้ต้องการตรวจสอบหรืออนุม       | <b>ัติรายการการยื</b> ่มครุภัณฑ์ |
|                           | Related Use Case:                                                  |                                         | 6                                |
|                           | Pre-condition:                                                     | ผู้ใช้สามารถล็อกอินเข้าสู่ระบบได้       |                                  |
|                           | Post-condition:                                                    | ข้อมูลการอนุมัติถูกกำหนดในฐานข้         | ข้อมูล                           |
|                           | Main Flow:                                                         | Actor                                   | System                           |
|                           | 295                                                                | 1. ยูสเคสนี้เริ่มต้นเมื่อผู้ใช้คลิกเมนู | 325                              |
|                           |                                                                    | อนุมัติการยืม                           |                                  |
|                           |                                                                    |                                         | 2. แสดงหน้าจอรายการขออนุมัติ     |
|                           |                                                                    |                                         | การยืมครุภัณฑ์                   |
|                           |                                                                    | 3. กรณีที่ผู้ใช้ต้องการอนุมัติการยืม    |                                  |
|                           |                                                                    | 3.1 คลิกที่ปุ่มรออนุมัติในรายการ        |                                  |
|                           |                                                                    | ที่ต้องการอนุมัติ                       | SY                               |
|                           |                                                                    | AI UNIVE                                | 3.2 แสดงข้อมูลการยืมครุภัณฑ์     |
|                           |                                                                    | 3.3 ใส่ข้อมูลการอนุมัติ แล้วกดปุ่ม      |                                  |
|                           |                                                                    | อนุมัติ                                 |                                  |
| 2                         |                                                                    | หาวิทยาลั                               | 3.4 ตรวจสอบข้อมูล                |
|                           |                                                                    |                                         | 3.5 บันทึกข้อมูลลงฐานข้อมูล      |
| 0                         |                                                                    | by Chiang N                             | 3.6 แสดงหน้าจอการทำงาน           |
|                           |                                                                    | 4. กรณีที่ผู้ใช้ต้องการตรวจสอบ          |                                  |
|                           |                                                                    | ข้อมูบการขออนุมัติ                      | eserved                          |
|                           |                                                                    | 4.1 คลิกที่ปุ่มรับครุภัณฑ์คืนแล้ว       |                                  |
|                           |                                                                    | หรือปุ่มอนุมัติแล้วในรายการที่          |                                  |
|                           |                                                                    | ต้องการตรวจสอบ                          |                                  |
|                           |                                                                    |                                         | 4.2 แสดงข้อมูลการยืมครุภัณฑ์     |
|                           |                                                                    |                                         |                                  |

# ตาราง 3.9 ยูสเคสเดสคริปชันอนุมัติการยืมครุภัณฑ์

| Use Case ID:      | UC_10                                                                                                    |                             |
|-------------------|----------------------------------------------------------------------------------------------------|-----------------------------|
| Use Case Name:    | อนุมัติการยืมครุภัณฑ์                                                                                                    |                             |
| Main Flow:        | Actor                                                                                                    | System                      |
|                   | 5. กรณีที่ผู้ใช้ต้องการแก้ไขข้อมูล                                                                                                    | 9/                          |
|                   | การอนุมัติ                                                                                                    | 40                          |
|                   | 5.1 คลิกที่ปุ่มอนุมัติแล้วในรายการ                                                                                                    | 331                         |
|                   | ที่ต้องการ                                                                                                    |                             |
|                   | (The second second seco | 5.2 แสดงข้อมูลการอนุมัติ    |
|                   | 5.3 แก้ไขข้อมูลการอนุมัติที่ได้รับ                                                                                                    |                             |
|                   | อนุญาต แล้วกคปุ่มแก้ไข                                                                                                    | -572                        |
|                   |                                                                                                    | 5.4 ตรวจสอบข้อมูล           |
|                   |                                                                                                    | 5.5 บันทึกข้อมูลลงฐานข้อมูล |
|                   |                                                                                                    | 5.6 แสดงหน้าจอการทำงาน      |
| Alternative Flow: | Step 3.3, 5.3 หากผู้ใช้กดปุ่มยกเลิก ระบบจะกลับไปแสดงหน้าจอการ                                                                                                    |                             |
|                   | ทำงานก่อนหน้านี้                                                                                                    |                             |
| Exception:        | Step 3.4, 5.4 ถ้าระบบตรวจสอบพบว่า ผู้ใช้กรอกข้อมูลที่จำเป็นไม่คร                                                                                                    |                             |
|                   | ระบบจะแสดงข้อความแจ้งให้ผู้ใช้ทราบ                                                                                                    |                             |

ตาราง 3.9 ยูสเคสเคสคริปชั่นอนุมัติการยืมครุภัณฑ์ (ต่อ)

ลิขสิทธิ์มหาวิทยาลัยเชียงใหม่ Copyright<sup>©</sup> by Chiang Mai University All rights reserved

### 3.3 คลาสไดอะแกรม

บรรยายความสัมพันธ์ การกระทำกับ และลักษณะของข้อมูลภายในคลาสของ ระบบครุภัณฑ์ ดังรูป 3.2

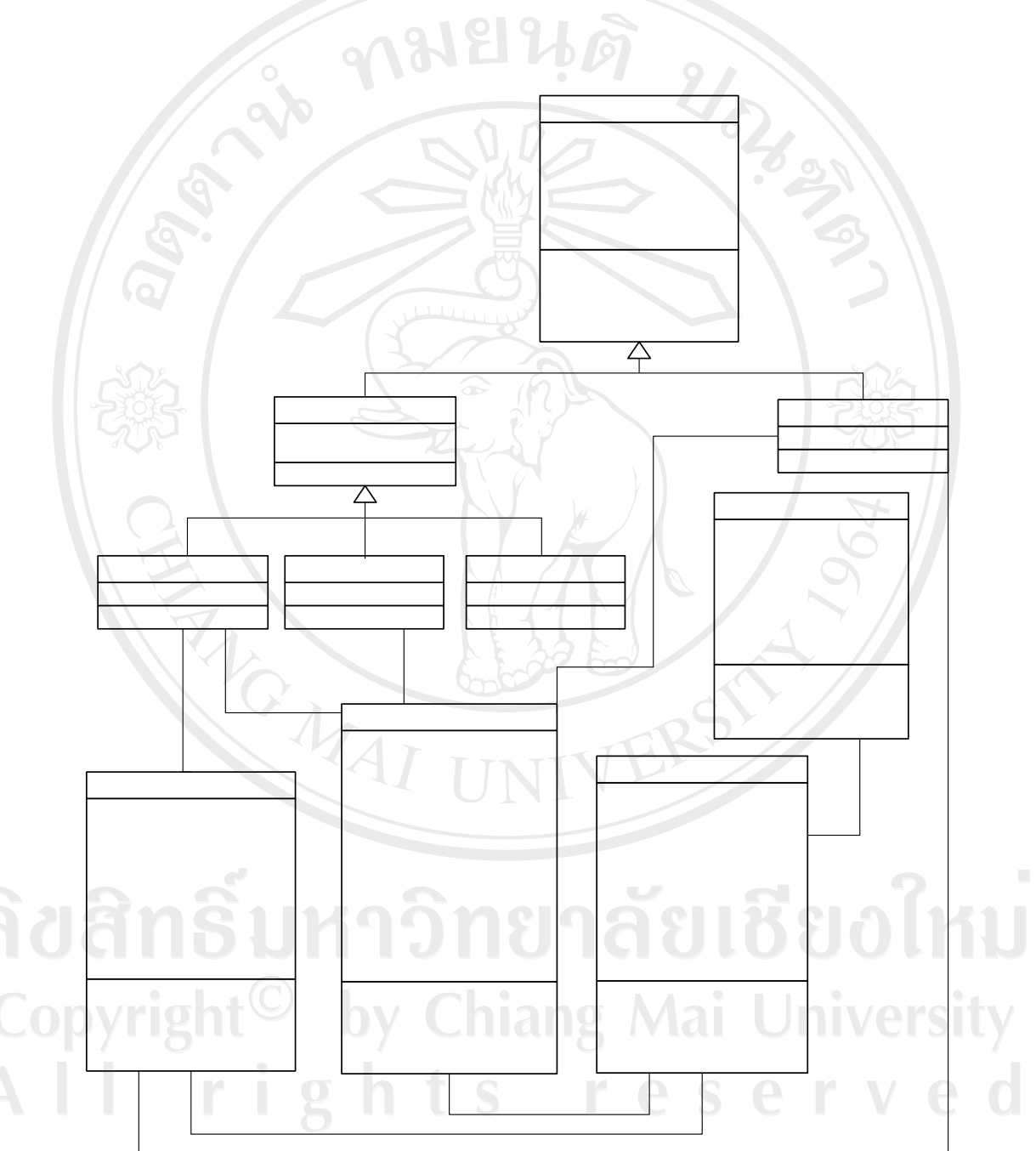

PersonInternalรูป 3.2 คลาสไดอะแกรมระบบควบคุมครุภัณฑ์ของคณะวิทยาการจัดการ มหาวิทยาลัยราชภัฏ-user : charลำปางผ่านอินเทอร์เน็ต-password : char

#### 3.4 ซีเควสไดอะแกรม

3.4.1 แสดงการสื่อสารระหว่างระบบกับผู้ใช้งานในส่วนการแก้ไขข้อมูลส่วนตัว ดังรูป 3.3

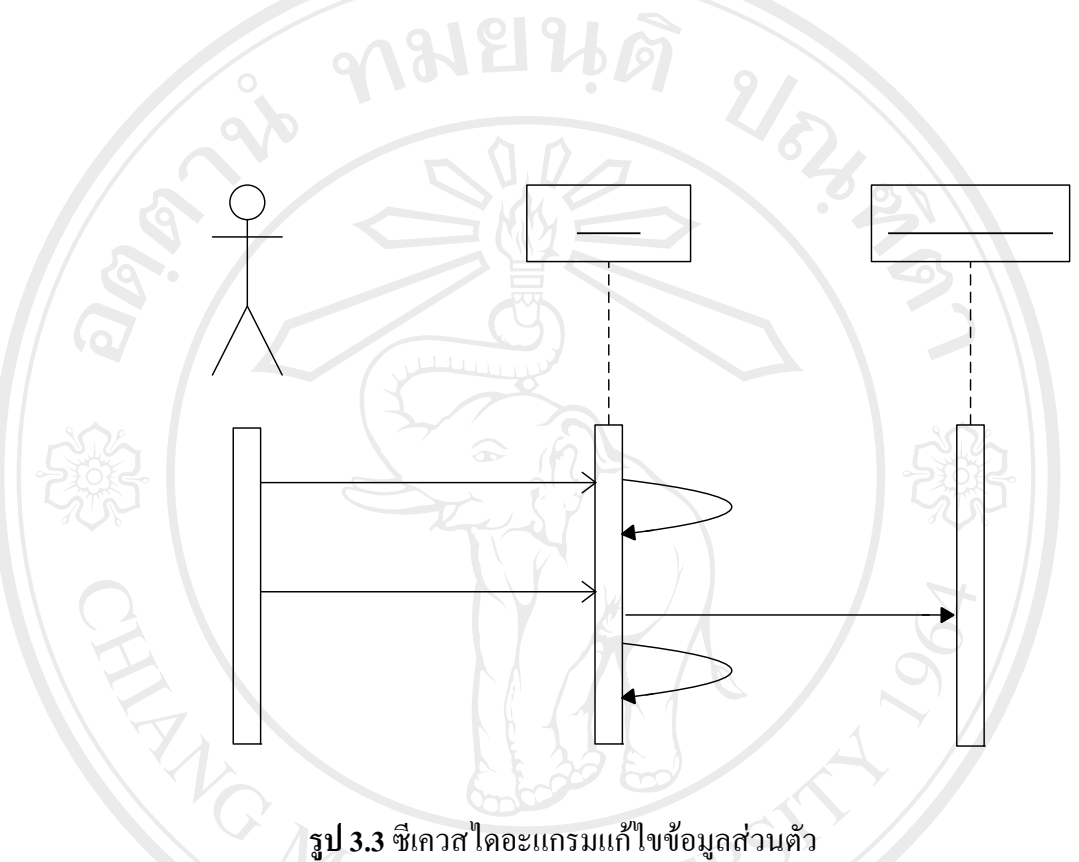

press menu edit pro

edit data and push edit

3.4.2 แสดงการสื่อสารระหว่างระบบกับผู้ใช้งานในส่วนการจัดการข้อมูลครุภัณฑ์ ดังรูป 3.4

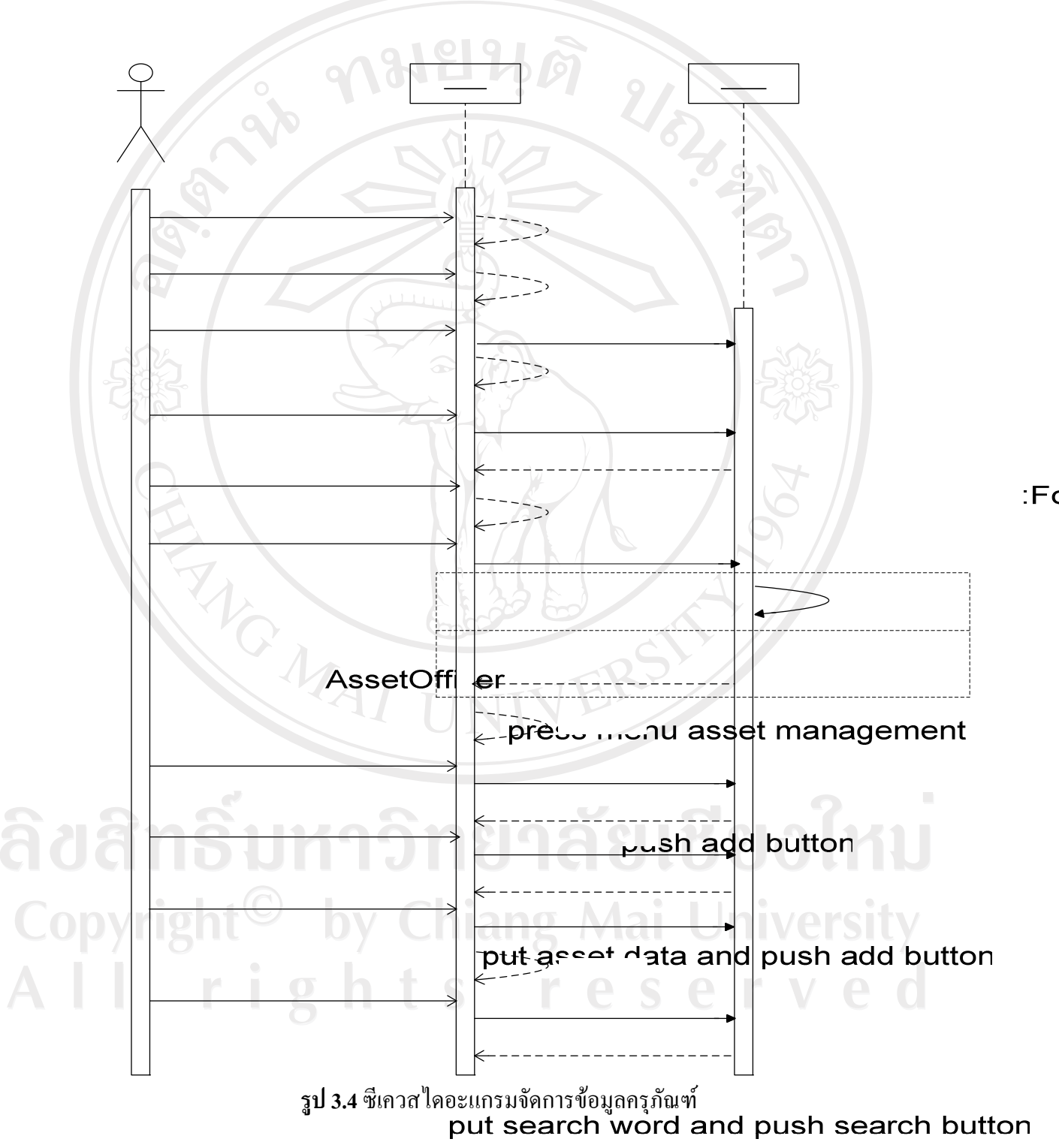

3.4.3 แสดงการสื่อสารระหว่างระบบกับผู้ใช้งานในส่วนการยืมคืนครุภัณฑ์ ดังรูป 3.5

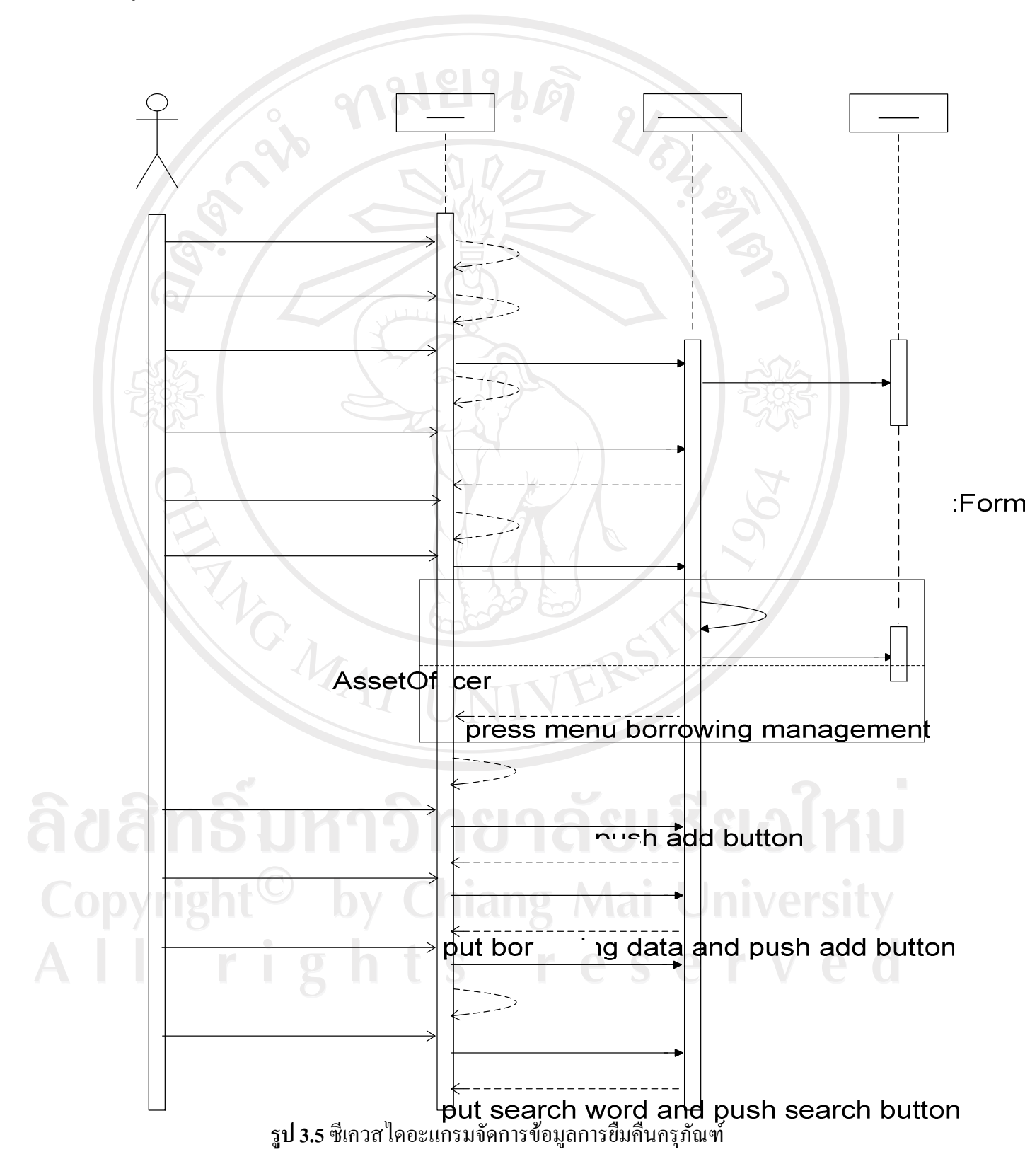

push delete button at target list

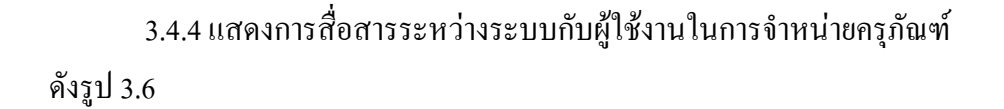

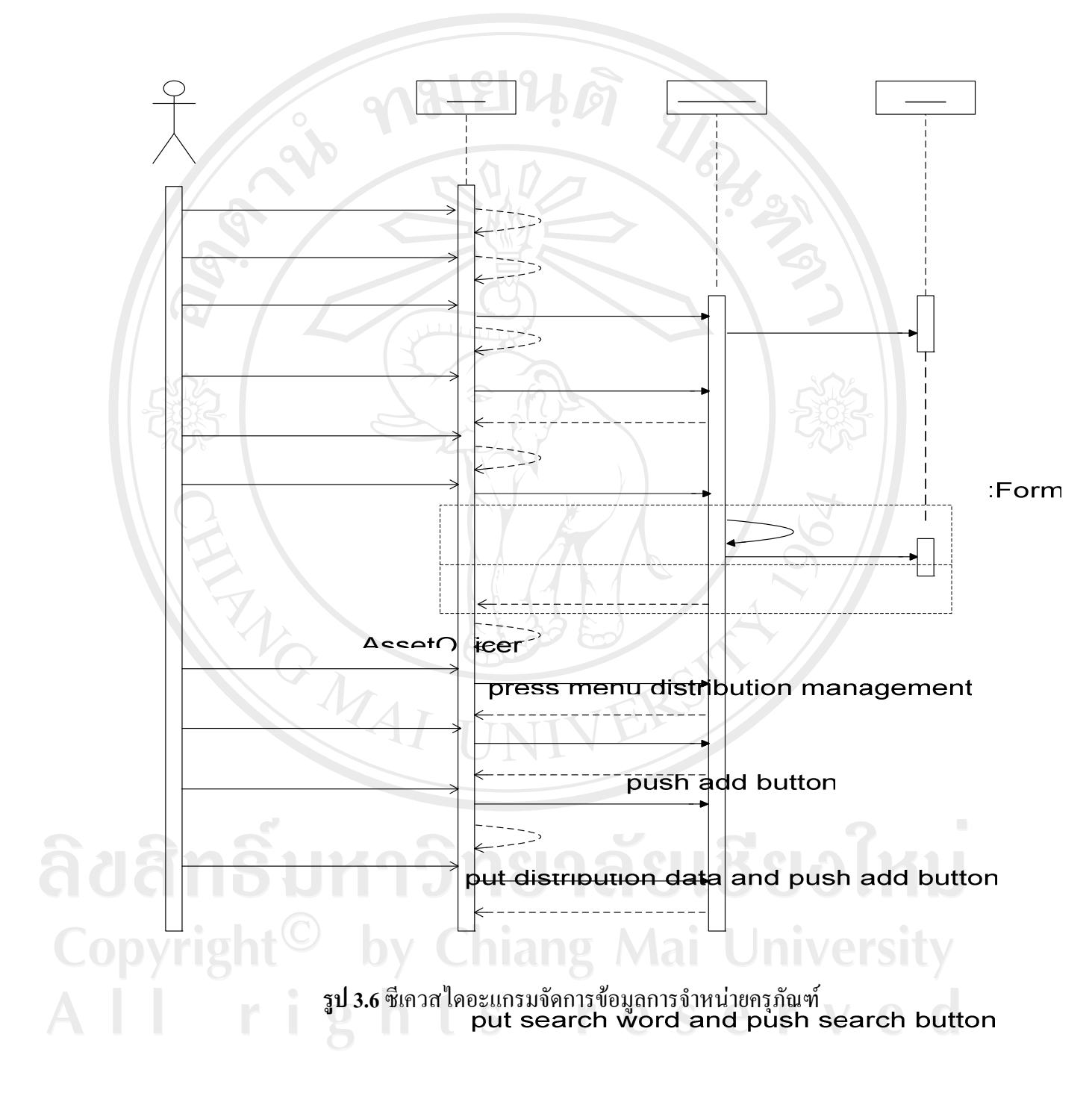

push delete button at target list

push confirm button

3.4.5 แสดงการสื่อสารระหว่างระบบกับผู้ใช้งานในการซ่อมแซมครุภัณฑ์
 ดังรูป 3.7

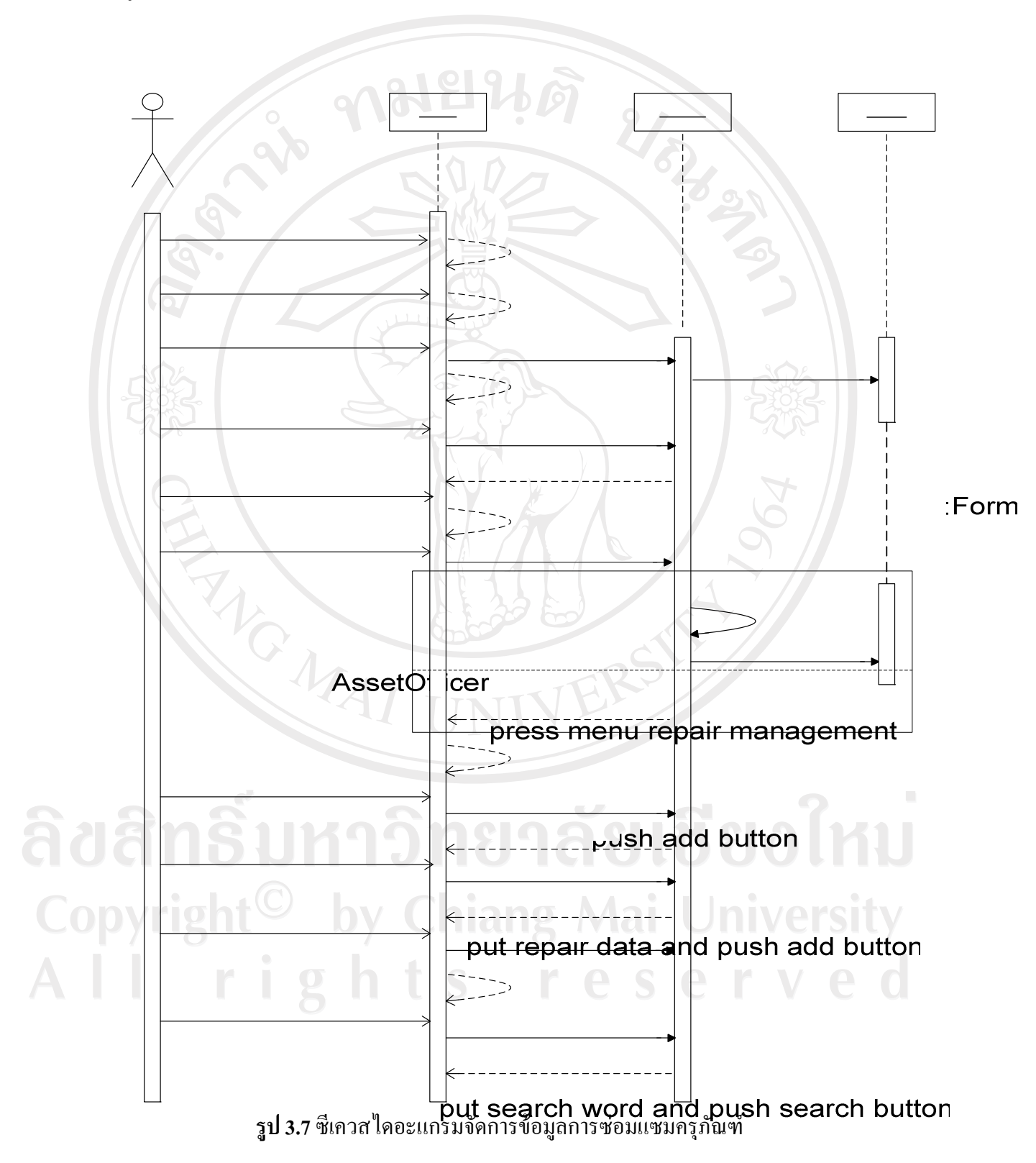

push delete button at target list

3.4.6 แสดงการสื่อสารระหว่างระบบกับผู้ใช้งานในดูข้อมูลสรุป ดังรูป 3.8

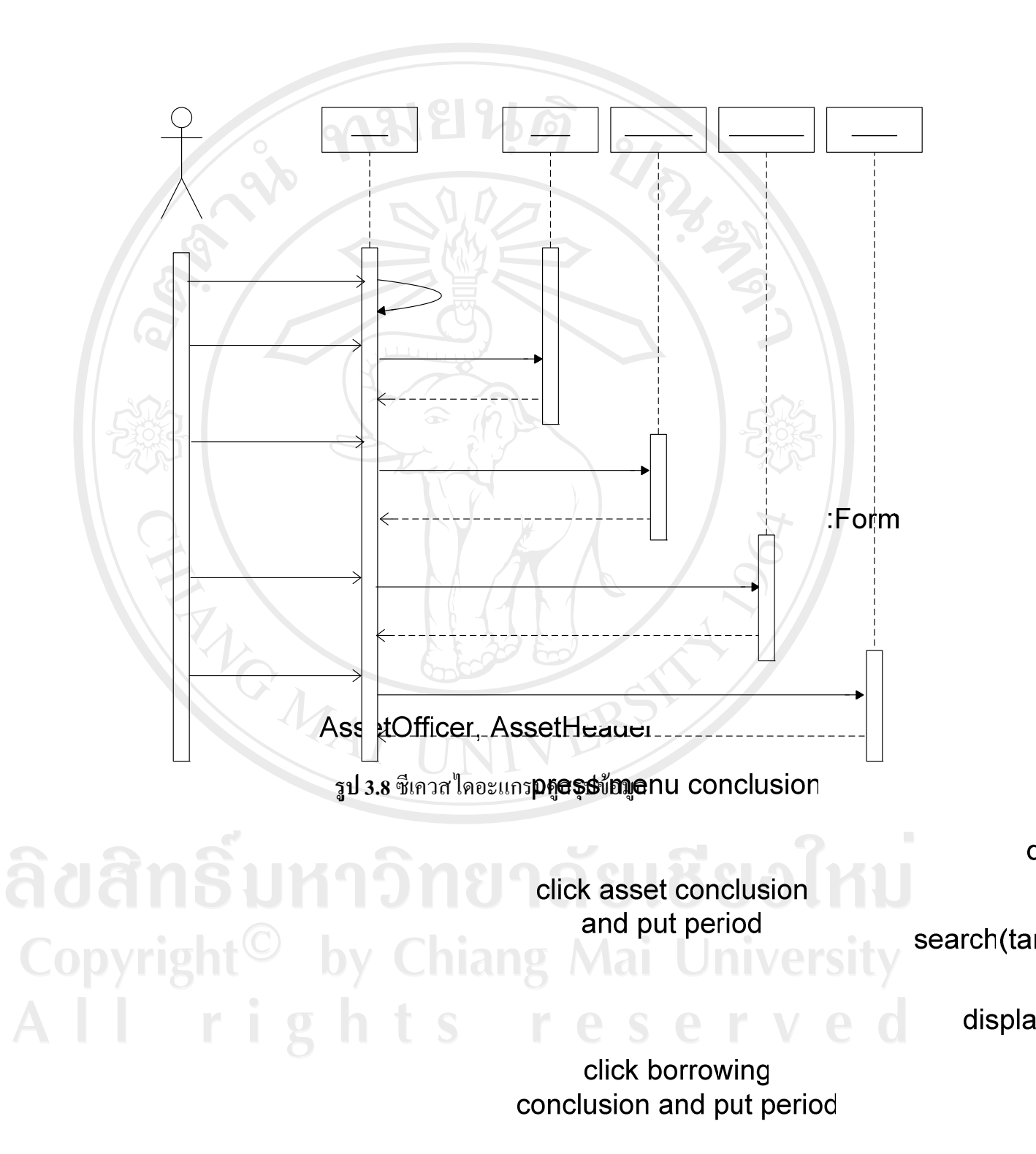

S

click distribution

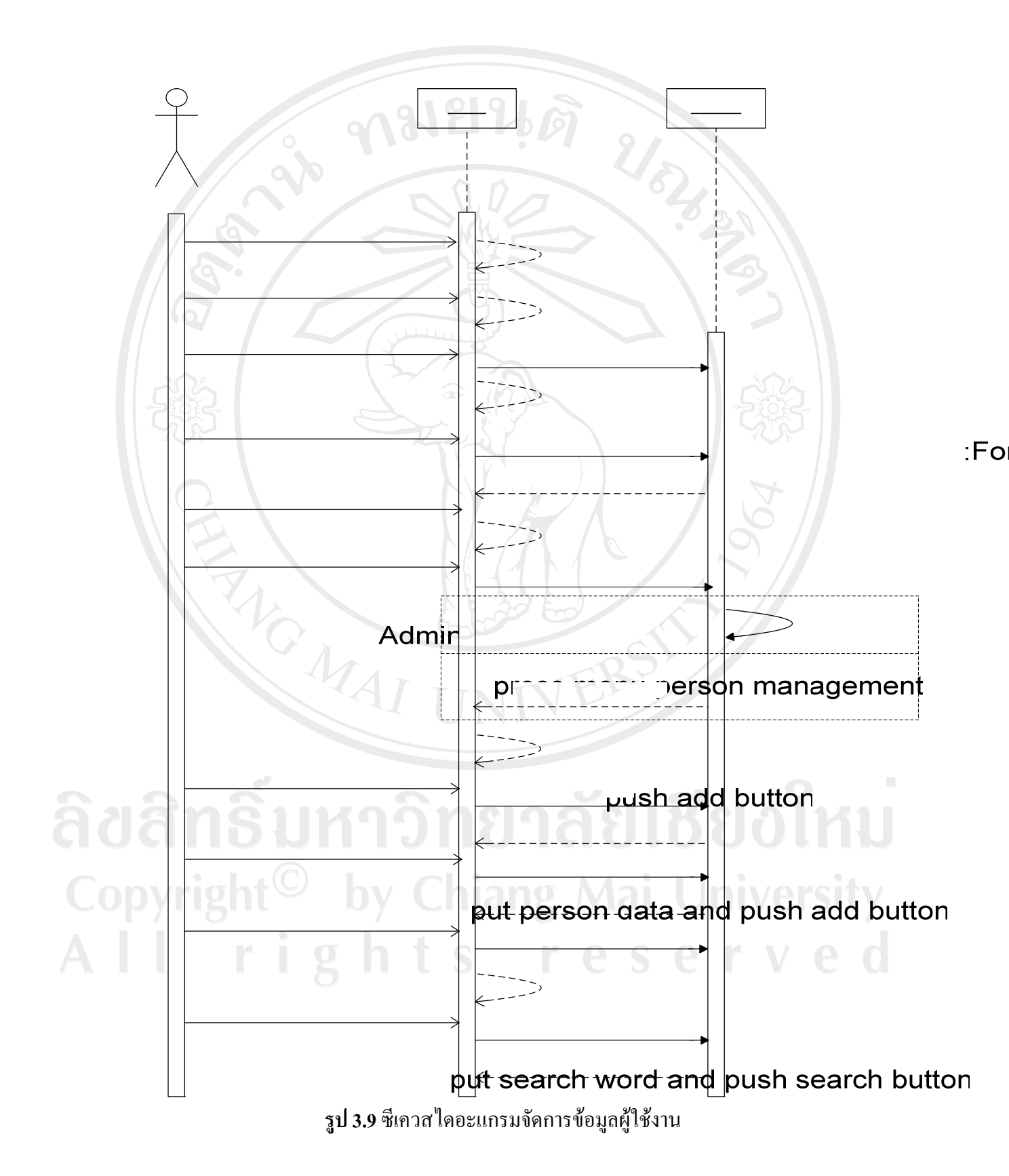

## 3.4.7 แสดงการสื่อสารระหว่างระบบกับผู้ใช้งานในการจัดการข้อมูลผู้ใช้งาน ดังรูป 3.9

push delete button at target list

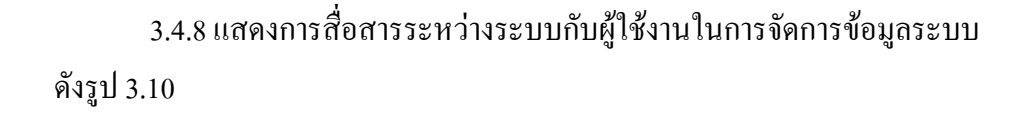

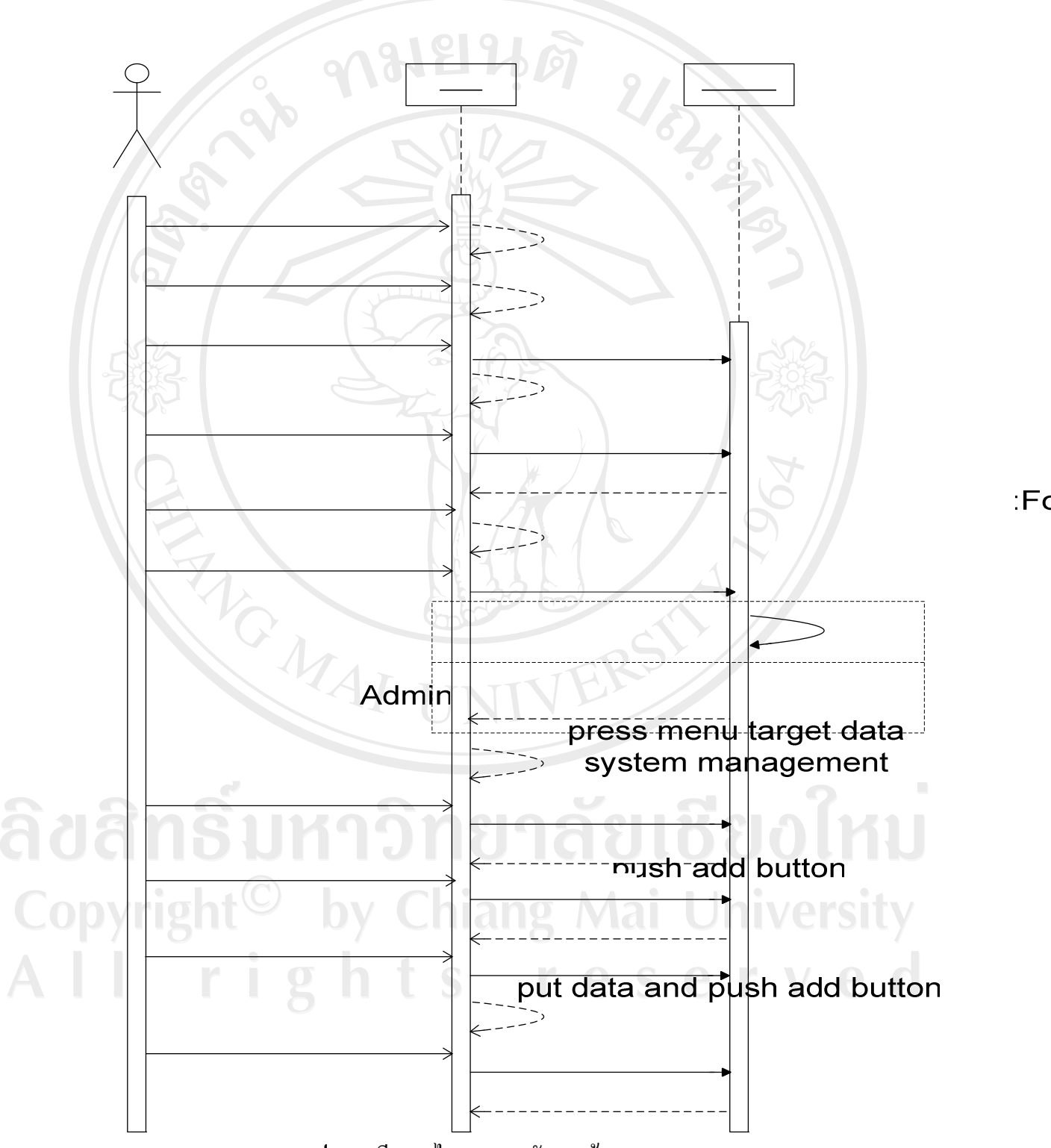

รูป 3.10 ซีเกวสไดยะแกรมมัดการข้ามกระปาลnd push search button

push delete button at target list

3.4.9 แสดงการสื่อสารระหว่างระบบกับผู้ใช้งานในการจัดการข้อมูลระบบ ดังรูป 3.11

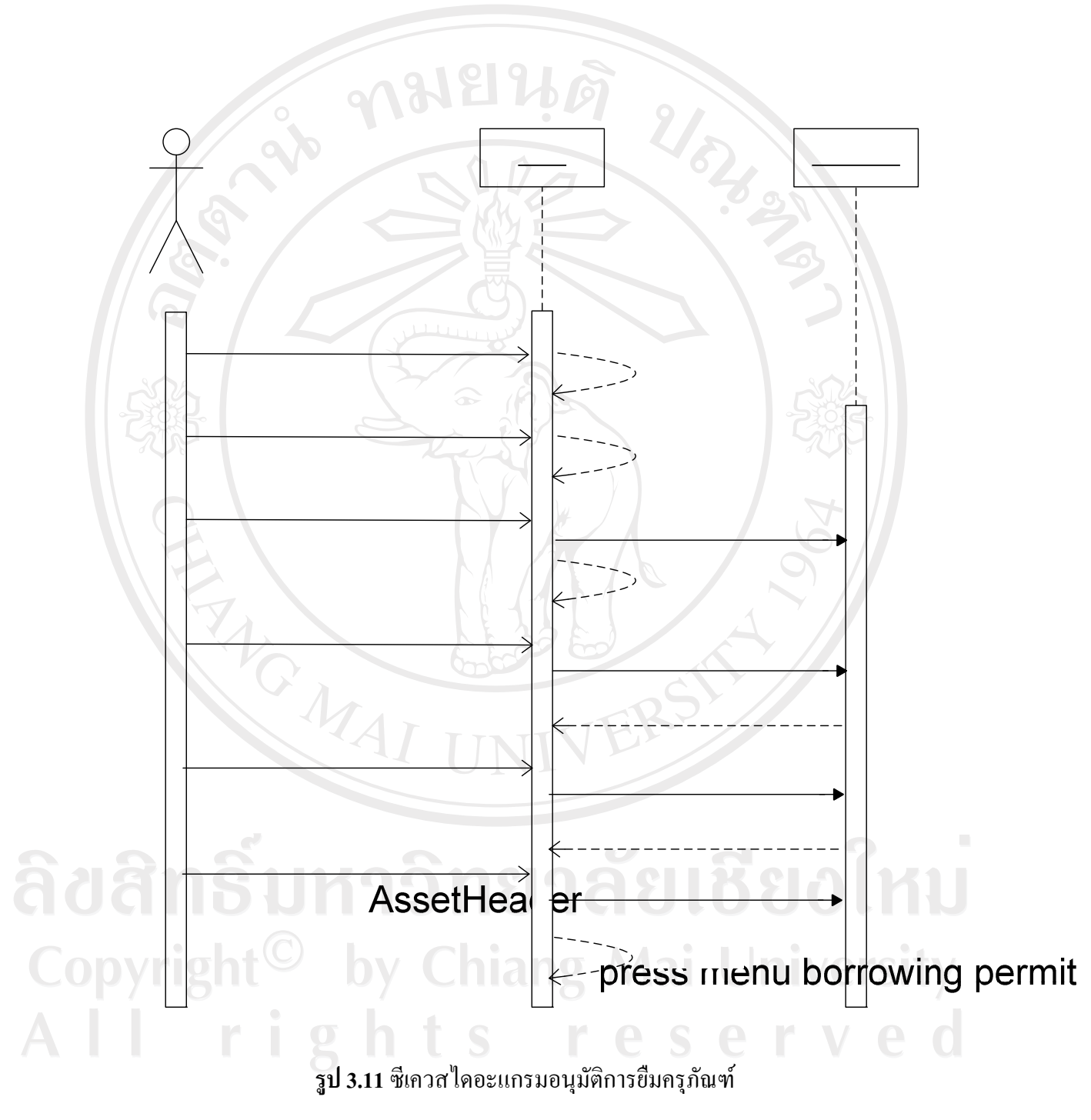

push add button

put permit data and push permit but